# HS RESOURCE CENTRE

# Meeting Management Manual-Recurring Meetings

2025 - VERSION 1.4

SWITCH BC

# Contents

| Startin<br>Check<br>Check<br>Add a<br>Adjou | rn the Meeting                                                    |           |
|---------------------------------------------|-------------------------------------------------------------------|-----------|
| Startin<br>Check<br>Check                   | and Approve the Agenda                                            |           |
| Starti                                      | ( 1) TTOD GODOO                                                   | 4.7       |
|                                             | ng the Meeting                                                    |           |
| Actio                                       | ns During the Meeting                                             | 46        |
| 3.                                          | During the Meeting                                                | 46        |
| Synch                                       | ronization:                                                       | 45        |
| Accep                                       | oting the Invite:                                                 | 45        |
| Review                                      | wing the Invite:                                                  |           |
| Recei                                       | ving the Invite:                                                  | 44<br>4 A |
| Openi                                       | ng and Accepting a Meeting Invite (ICS File):                     | 44        |
| Review                                      | wing Old Business Items                                           |           |
| Sendi                                       | ng a Recommended Agenda item<br>wing a Recommended Agenda item    |           |
| Confi                                       | rming Attendance                                                  |           |
| 2.7                                         | What to Do When You Receive a Meeting Invitation and Draft Agenda | 37        |
| 2.6                                         | Rescheduling Meetings                                             | 31        |
| 2.5                                         | Meeting Invitations                                               | 24        |
| 2.4                                         | Adding Old Business Agenda Item to the Agenda                     | 22        |
| 2.3                                         | Creating New Business to an agenda                                | 20        |
| 2.2                                         | Assign a weeting Recorder Privileges to Committee Member          | 18        |
| 2.1                                         |                                                                   | 13        |
| <u>د.</u><br>٦ 1                            | Creating a Standing Aganda Itam                                   | ۲۵        |
| ··<br>2                                     | Mosting Dreparation                                               | 15        |
| 12                                          | Committee Quorum/Representation Structure Setup and Verification  | 12        |
| 1.1                                         | Create the Structure of your JOHSC Recurring Meetings             | 6         |
| 1.                                          | Managing your JOHSC Recurring Meeting                             | 6         |
| Addit                                       | ional Manuals and Resources                                       | 4         |
|                                             | t SWITCH BC                                                       | 4         |
| Abou                                        |                                                                   |           |

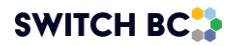

| 4.1 | Actions After the Meeting   | .63 |
|-----|-----------------------------|-----|
| 4.2 | Editing the Meeting Minutes | .65 |
| 4.3 | Action Items                | .71 |

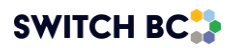

# **About the OHS Resource Centre**

The Occupational Health and Safety (OHS) Resource Centre is an online platform for all healthcare Joint Occupational Health & Safety Committees (JOHSC) and leaders. It provides easy access to agendas, minutes, resources, and actions to improve and enhance a culture of safety throughout B.C.

This manual is for all health care workers accessing the OHS Resource Centre. All registered health care employees can access the OHS Resource Centre to see JOHSC meeting minutes in their organization and provincial OHS resources. JOHSC members, unions, and employer leaders can also access meeting management systems with dashboards with schedules, meetings, minutes, resources, and reports from committees they belong to.

The OHS Resource Centre was developed by SWITCH BC, with funding from the Nurses' Bargaining Association, the Facilities Bargaining Association, and the Ministry of Health. The OHS Resource Centre is supported by health unions (bargaining associations), health employers, and Doctors of BC.

# About SWITCH BC

SWITCH BC, which stands for Safety, Wellbeing, Innovation, Training and Collaboration in Healthcare, is an organization focused on the health, safety, and wellbeing of everyone working in health care in B.C. It is a collaboration of unions, physicians, and employers working together to support provincewide innovation, prevention, training, and enhance the culture of safety in all health care workplaces in B.C. Learn more at <u>switchbc.ca</u>.

### Additional Manuals and Resources

#### Note

- There are two types of meetings that are specific to JOHSC members.
  - Recurring meetings Process outlined below
  - Special meetings Process outlined in the 'Meeting Management Manual Special Meetings'

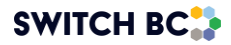

#### Note

 The suggested and best viewing of the OHS Resource Centre is using a 1440 X 900 screen resolution at 100% zoom within your Chrome or Microsoft Edge web browser.

This manual was last updated on April 29<sup>th</sup>, 2025. If you have questions, or find an error or omission in this document, please email SWITCH BC at <u>ohsresourcecentre@switchbc.ca</u>.

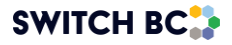

# 1. Managing your JOHSC Recurring Meeting

1.1 Create the Structure of your JOHSC Recurring Meetings

Applies to:

- Committee Co-Chairs (a worker and an employer)
- Admin Assistants
- 1.1.1. Sign in with your Co-Chair or Admin Assistant account
  - Following the instructions in manual 'OHS Resource Centre User Management Manual'.
- 1.1.2. On the header of the page, click on the 'Dashboard' tab.

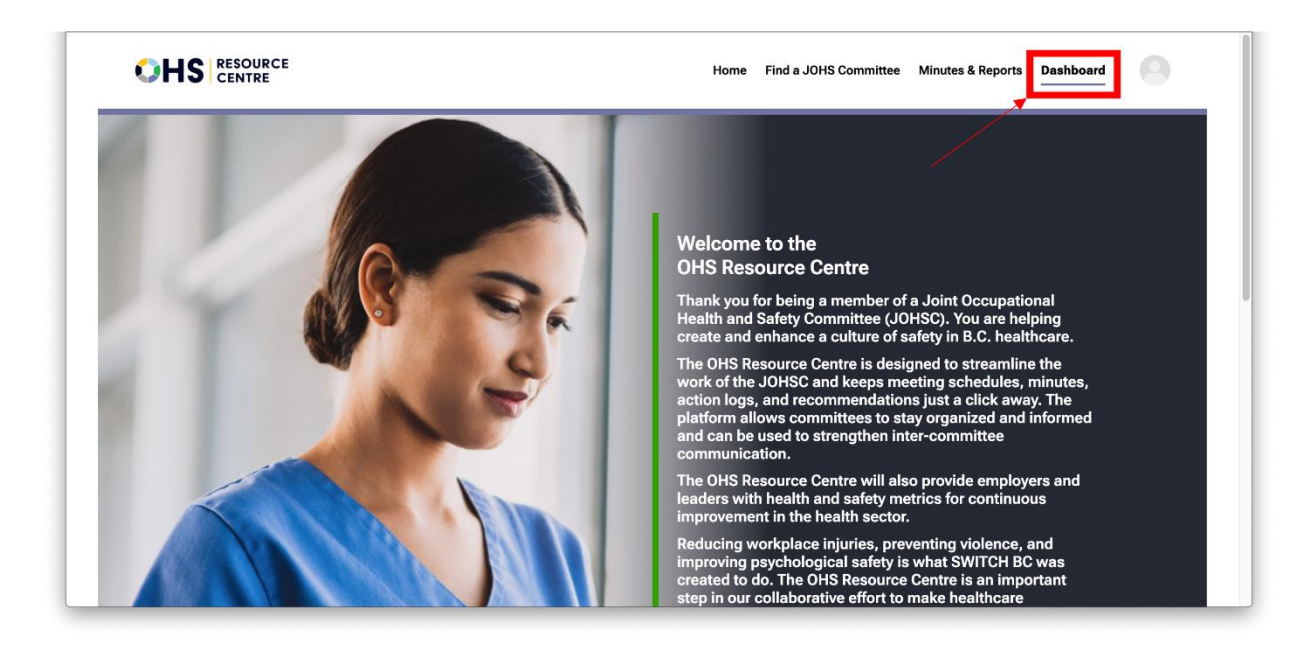

1.1.3. From the drop-down options, select the committee you belong to.

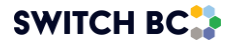

|                             | 1                                               | Home |
|-----------------------------|-------------------------------------------------|------|
| SWITCH OHSR                 | New Meetings                                    |      |
| المراجع Meeting & Actions ک | Upcoming Meeting                                |      |
| <u>#≜t</u> Committee Roster | Recurring Meeting Thursday Jun 27, 2024 - 12:00 |      |
| Committee Files             | Scheduled Meetings                              |      |
|                             | Meeting Series 1                                |      |
|                             | Jul 25, 2024 - 12:00                            |      |

1.1.4. By default, you will land on the 'New Meetings' page, where you can schedule either a 'Special Meeting' or a 'Recurring Meeting'.

#### Note

- The quorum requirement needs to be set up before a meeting is started. Setting a quorum requirement is done under the 'Committee Roster' tab.
- Once the 'Start Meeting' button has been clicked, the system will automatically calculate whether the quorum has been met or not.

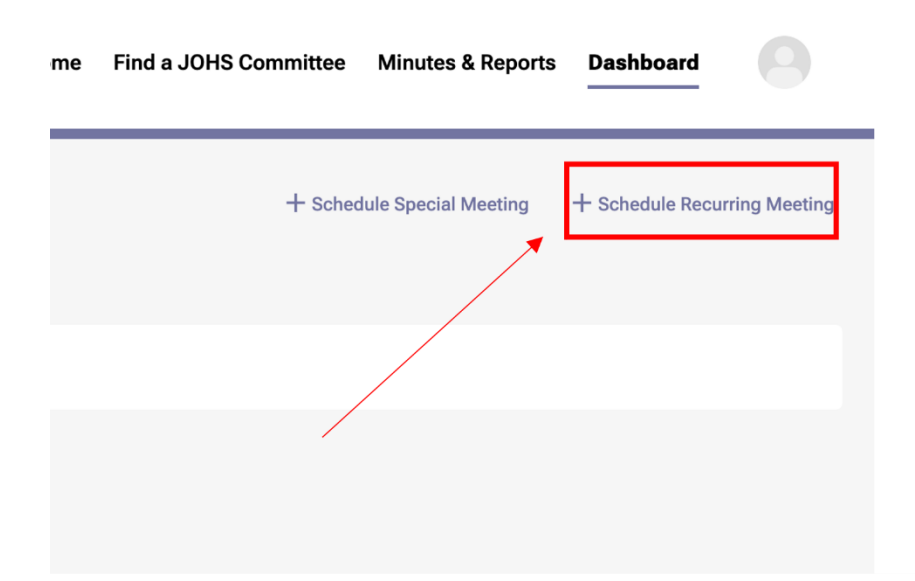

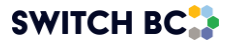

- 1.1.5. Select '+Schedule Recurring Meeting'. You will then be taken to a form that will allow you to schedule the recurring meeting. In the 'Meeting Location' box, add your meeting location.
- 1.1.6. In the 'Dial-in Options' box, copy and paste your virtual meeting invite link or dialin options, as shown in the screenshot. Remember to leave contact details in case an attendee experiences difficulties in attending the meeting.

#### Note

• The meeting invite details need to be the full URL (not just the hyperlinked text, otherwise, the meeting invite file will not be clickable for recipients).

| Meeting Location                                               | 1st floor office area                                                                                                    |
|----------------------------------------------------------------|----------------------------------------------------------------------------------------------------|
| Dial-in Options<br>Instructions for remote meeting attendance. | https://teams.microsoft.com///meetup-<br>join/19%3ameeting_NmlxNjZiMTQtNDIzZi00ZTc1LTk2NjE<br>tYWE00Tg0Mjc3YzBk%40thread.v2/0?<br>context=%7b%22Tid%22%3a%2212345678-90ab-cdef-<br>1234-<br>567890abcdef%22%2c%22Qid%22%3a%2298765432- |
|                                                                | 244/500                                                                                                    |
| Cancel                                                         | Next                                                                                                    |

- 1.1.7. Once you have added the meeting location and dial-in options, select the 'Next' button under the 'Dial-in Options' box.
- 1.1.8. The next page is where you will set up the recurring meeting. To specify when the meetings will occur, select the month and year from the 'Starting On' drop-down menu (see screenshot number 1)

#### Note

• You can only schedule the meeting to occur at a future date from the drop-down menu.

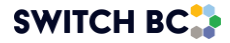

| ingstation Hospital               | Schedule New Meeting                  |                                    |                             |  |  |  |  |  |  |  |  |
|-----------------------------------|---------------------------------------|------------------------------------|-----------------------------|--|--|--|--|--|--|--|--|
| TCH BC Testing #1<br>2 Committees | New Meeting<br>Today                  | 2<br>Meeting Dates                 | 3<br>Review<br>May 18, 2024 |  |  |  |  |  |  |  |  |
|                                   | Starting On                           | Year 2024 Month                    | June 👻                      |  |  |  |  |  |  |  |  |
|                                   | Recurrence                            | - SUN MON TUE                      | WED THU FRI SAT             |  |  |  |  |  |  |  |  |
|                                   | Upcoming Meeting Dates                |                                    |                             |  |  |  |  |  |  |  |  |
|                                   | JUN JUL AUG SEP OCT<br>03 01 05 02 07 | NOV DEC JAN FEB M<br>04 02 06 03 0 | IAR APR MAY<br>03 07 05     |  |  |  |  |  |  |  |  |

1.1.9 Next, select the 'Recurrence' option (screenshot number 2) and choose the day required. To do this, use the drop-down list to select either the 'First, Second, Third, Fourth or Last' recurrence, followed by the chosen days of the week. Underneath the 'Recurrence' drop-down list, you will find all the subsequent meeting dates listed for your schedule.

|                  | Starting On                  |               |        |                     |           | Year      | 2024      | Мо        | nth J     | une           |           | •      |
|------------------|------------------------------|---------------|--------|---------------------|-----------|-----------|-----------|-----------|-----------|---------------|-----------|--------|
| $\overline{)}$ – | <br>Recurrence<br>Upcoming M | eeting Da     | tes    | First + SUN MON TUE |           |           |           |           | E WED     | WED THU FRI S |           |        |
| 2                | JUN J<br>03                  | UL AU<br>01 0 | IG SEP | ОСТ<br>07           | NOV<br>04 | DEC<br>02 | JAN<br>06 | FEB<br>03 | MAR<br>03 | APR<br>07     | MAY<br>05 |        |
|                  | Starting Tim                 | e             |        |                     |           |           |           |           | 14:30     |               |           | *<br>* |
|                  | Estimated Er                 | nd Time       |        |                     |           |           |           |           | 16:30     |               |           | •      |

#### Note

- 'Fourth' and 'Last' options in the recurrence list are the same for months that do not have a fifth week
- Some options for months and weeks may not be available depending on the week of the month you are scheduling. If you select an unavailable option, a warning message will appear, as the system requires a minimum of 14 days

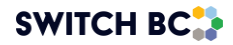

between the scheduling date and the recurring meeting date.

| AUG | SEP | ОСТ | NOV | DEC | JAN | FEB | MAR | APR | MAY | JUN |
|-----|-----|-----|-----|-----|-----|-----|-----|-----|-----|-----|
| 26  | 02. | 20  | 25  | 220 | 27  | 24  | 24  | 20  | 26  | 22  |

1.1.10 Set the start and end times of the meeting (screenshot number 3). Do this by selecting the times from the 'Starting Time' and 'Estimated End Time' drop-down options.

| $\bigcirc$                | JUN JUL<br>03 01          | AUG<br>05   | SEP<br>02 | ОСТ<br>07 | NOV<br>04 | DEC<br>02 | JAN<br>06 | FEB<br>03 | MAR<br>03 | APR<br>07 | MAY<br>05 |               | _       |    |
|---------------------------|---------------------------|-------------|-----------|-----------|-----------|-----------|-----------|-----------|-----------|-----------|-----------|---------------|---------|----|
| <b>3</b>                  | Starting Time             |             |           |           |           |           |           |           | 14:30     |           |           | •             |         |    |
|                           | Estimated End Time        |             |           |           |           |           |           |           |           | 16:30     |           |               |         |    |
|                           | Cancel                    |             |           |           |           |           |           |           | lack      | Next      |           |               |         |    |
| Centre is a partnership v | with healthcare unions an | d employers | including | health au | thorities |           |           |           | Abo       | ut Us 🔹   | Terms a   | nd Conditions | • Priva | су |

#### Note

• If your estimated end time extends to the next day, the system will display a +1 next to the 'Estimated End Time' field as per the below screenshot.

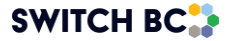

|                     |                                | Cohodulo Nou Monting                  |                         |
|---------------------|--------------------------------|---------------------------------------|-------------------------|
| Meeting & Actions > |                                | Schedule New Meeting                  |                         |
| 1: Committee Roster | 0                              | 0                                     | 0                       |
| Committee Files     | New Meeting                    | Meeting Dates                         | Review                  |
|                     | Today                          |                                       | May 28, 2024            |
|                     | Starting On                    | Year 2024 Mor                         | nth June +              |
|                     | ſ                              | Second + SUN MON TUE                  | WED THU FRI SAT         |
|                     | Recurrence                     |                                       |                         |
|                     | Upcoming Meeting Dates         |                                       |                         |
|                     | JUN JUL AUG SEP<br>13 11 08 12 | OCT NOV DEC JAN FEB<br>10 14 12 09 13 | MAR APR MAY<br>13 10 08 |
|                     | Starting Time                  |                                       | 12:00                   |
|                     | Estimated End Time             | +1 day                                | 00:30                   |

- 1.1.11 Once you have inputted the schedule details, select 'Next'. You will then be directed to a review page to confirm your meeting details.
- 1.1.12 If you need to adjust any of the meeting details, select the relevant 'Edit' option. This will take you back to the specific form on the previous page, allowing you to make changes.

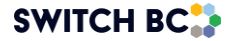

|                                                                                                    |                                                            |          |           |           | (                                                           | 0                                                   |                                     |                                   |                               |                               | 3                                                           |
|----------------------------------------------------------------------------------------------------|------------------------------------------------------------|----------|-----------|-----------|-------------------------------------------------------------|-----------------------------------------------------|-------------------------------------|-----------------------------------|-------------------------------|-------------------------------|-------------------------------------------------------------|
| New Meeting                                                                                                 |                                                            |          |           |           | Meet                                                        | ing Dates                                           |                                     |                                   |                               |                               | Revie                                                       |
| New Meet                                                                                                    | ting                                                       |          |           |           |                                                             |                                                     |                                     |                                   |                               |                               |                                                             |
| Recurring M                                                                                                 | eeting                                                     |          |           |           |                                                             |                                                     |                                     |                                   | i                             | Regular F                     | Recurring                                                   |
| Meeting Loc                                                                                                 | ation                                                      |          |           |           | Room 10                                                     | 1, floor 1                                          |                                     |                                   |                               |                               |                                                             |
| Dial-in Optio                                                                                               | ons                                                        |          |           |           | Microsofi<br>omkt=en-<br>Join the r<br>nowhttps<br>join/19% | t Teams I<br>US<br>neeting<br>://teams.<br>3ameetir | https://ak<br>.microsol<br>1g_YTU31 | a.ms/Joi<br>ft.com/l/i<br>N2UzZGU | nTeamsM<br>neetup-<br>JtMTBkM | leeting?                      | T /                                                         |
|                                                                                                    |                                                            |          |           |           | -                                                           |                                                     |                                     |                                   | •                             |                               | P Edit                                                      |
|                                                                                                    |                                                            |          |           |           |                                                             |                                                     |                                     |                                   |                               |                               |                                                             |
| Meeting D                                                                                                   | Date                                                       |          |           |           |                                                             |                                                     |                                     |                                   |                               |                               |                                                             |
| Meeting D<br>Starting Mor                                                                                   | )ate                                                       |          |           |           |                                                             |                                                     |                                     |                                   |                               | Ju                            | ine, 2024                                                   |
| Meeting D<br>Starting Mor<br>Recurring Da<br>Next Meeting                                                   | Date<br>nth<br>ay<br>g Date                                |          |           |           |                                                             |                                                     |                                     | Fir                               | st Monda                      | Ju<br>ly of ever              | ine, 2024<br>ry month                                       |
| Meeting D<br>Starting Mor<br>Recurring Da<br>Next Meeting<br>JUN J<br>03                                    | Date<br>nth<br>ay<br>g Date<br>UL A<br>01                  | UG<br>05 | SEP<br>02 | 0CT<br>07 | NOV<br>04                                                   | DEC<br>02                                           | JAN<br>06                           | Fir<br>FEB<br>03                  | MAR<br>03                     | Ju<br>ay of even<br>APR<br>07 | ne, 2024<br>ry month<br>MAY<br>05                           |
| Meeting D<br>Starting Mor<br>Recurring Da<br>Next Meeting<br>JUN<br>JUN<br>JUN<br>JUN<br>Starting Tim       | Date<br>nth<br>ay<br>g Date<br>UL A<br>01                  | UG<br>05 | SEP<br>02 | OCT<br>07 | NOV<br>04                                                   | DEC<br>02                                           | JAN<br>06                           | Fir<br>FEB<br>03                  | MAR<br>03                     | Ju<br>ny of even<br>APR<br>07 | me, 2024<br>y month<br>MAY<br>05<br>14:30                   |
| Meeting D<br>Starting Mor<br>Recurring Da<br>Next Meeting<br>JUN J<br>03 J<br>Starting Tim<br>Estimated Er  | Date<br>nth<br>ay<br>g Date<br>UL A<br>01<br>e<br>nd Time  | UG<br>05 | SEP<br>02 | 0CT<br>07 | NOV<br>04                                                   | DEC<br>02                                           | JAN<br>06                           | Fir<br>FEB<br>03                  | MAR<br>03                     | Ju<br>ny of even<br>APR<br>07 | MAY<br>05<br>14:30                                          |
| Meeting D<br>Starting Mor<br>Recurring Da<br>Next Meeting<br>JUN<br>03 J<br>Starting Tim<br>Estimated Er    | Date<br>nth<br>ay<br>g Date<br>UL A<br>01<br>e<br>nd Time  | UG<br>05 | SEP<br>02 | 0CT<br>07 | NOV<br>04                                                   | DEC<br>02                                           | JAN<br>06                           | Fir<br>FEB<br>03                  | MAR<br>03                     | Ju<br>ny of even<br>APR<br>07 | MAY<br>05<br>14:30                                          |
| Meeting D<br>Starting Mor<br>Recurring Da<br>Next Meeting<br>JUN J<br>JUN J<br>Starting Tim<br>Estimated Er | Date<br>nth<br>ay<br>g Date<br>UL A<br>01<br>ne<br>nd Time | UG<br>05 | SEP<br>02 | OCT<br>07 | NOV<br>04                                                   | DEC<br>02                                           | JAN<br>06                           | Fit<br>G3                         | MAR<br>03                     | Ju<br>ay of ever<br>APR<br>07 | me, 2024<br>y month<br>MAY<br>05<br>14:30<br>16:37<br>Fedit |
| Meeting D<br>Starting Mor<br>Recurring Dr<br>Next Meeting<br>JUN J<br>UN J<br>Starting Tim<br>Estimated Er  | Date<br>nth<br>ay<br>g Date<br>UL A<br>01<br>ne<br>nd Time | UG<br>05 | SEP<br>02 | OCT<br>07 | NOV<br>04                                                   | DEC<br>02                                           | JAN<br>06                           | Fir<br>FEB<br>03                  | MAR<br>03                     | Ju<br>ny of even<br>APR<br>07 | MAY<br>05<br>14:3<br>16:2<br>* Edit                         |

1.1.13 If all details are correct, click the 'Create Meeting' button to finalize the scheduling.

#### Note

• Recipients will receive an invitation as an iCalendar file (ICS) when the draft and finalized agenda is sent. ICS files are commonly used for email invitations; when opened, the event details will automatically display, allowing recipients to add the event to their calendar

# 1.2 Committee Quorum/Representation Structure Setup and Verification

#### Applies to:

- Employer Practitioner
- Admin Assistant (dedicated support for committee)
- Committee Co-Chairs (a worker rep and an employer rep)

#### SWITCH BC

#### Note

- It is important that the quorum structure is complete before creating or starting the recurring meeting, as an incomplete structure may affect the accuracy of reporting metrics.
- The representation structure cannot be empty before adding members to the committee because the "Affiliation/Employer" field will be blocked in the 'Add Member' screen, and you will not be able to complete the add a member process.
- 1.2.1 Click the 'Dashboard' tab in the page header.
- 1.2.2 From the drop-down options, select the committee you wish to set up the quorum by clicking on the committee's name and the 'Committee Roster' link.

|                      |                       | Home | Find a JOHS Committee | Minutes & Reports | Dashboard |
|----------------------|-----------------------|------|-----------------------|-------------------|-----------|
| ABC 123 🗸            | -2                    |      |                       |                   |           |
| Search My Committees | Committee Description |      |                       |                   |           |
| ABC 123              |                       |      |                       |                   |           |

1.2.3 Click 'Edit Settings' under the 'Quorum' section (see screenshot number 1)

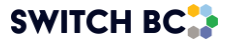

| OHS RESOURCE CENTRE |                          |                                                               |                             |            | Dashboard My Committee                                                              | 6                                             |
|---------------------|--------------------------|---------------------------------------------------------------|-----------------------------|------------|-------------------------------------------------------------------------------------|-----------------------------------------------|
| Committee Roster    | Co-Chair                 | Committee Co-Chair                                            |                             | _          | Operating Employer                                                                  | Affiliate                                     |
| Committee Files     | BCNU<br>2/2              | Co-Chair<br>Committee Co-Chair                                | Alternate<br>Committee Mer  | nber       | Committee Name/Site<br>Multiple Employer<br>Facility<br>Next Annual Evaluation Date | KDH Hospital<br>No<br>123 BCA<br>Aug 14, 2024 |
|                     |                          |                                                               |                             | Add Member | 1                                                                                   | Edit Settings                                 |
|                     | Employer Rep<br>Co-Chair | resentation<br>Committee Co-Chair                             |                             |            | Quorum<br>Minimum # of attendees                                                    | 2                                             |
|                     | BCEHS<br>2/2             | Co-Chair<br>Committee Co-Chair<br>Regular<br>Committee Member | Alternate<br>Committee Alte | rnate M    | Minimum # of employers<br>Representation Structure<br>Worker Representation<br>BCNU | 1<br>Members<br>2                             |
|                     |                          |                                                               |                             | Add Member | Employer Representation<br>BCEHS                                                    | Members<br>2                                  |
|                     | Non-Committe             | ee Members                                                    |                             |            |                                                                                     | Edit Settings                                 |

- 1.2.4 Edit the quorum information as needed.
  - Click the 'Add Worker Representation' or 'Add Employer Representation' links to update the representation structure accordingly.

#### Note

• The quorum structure must align with the committee's Terms of Reference (TOR).

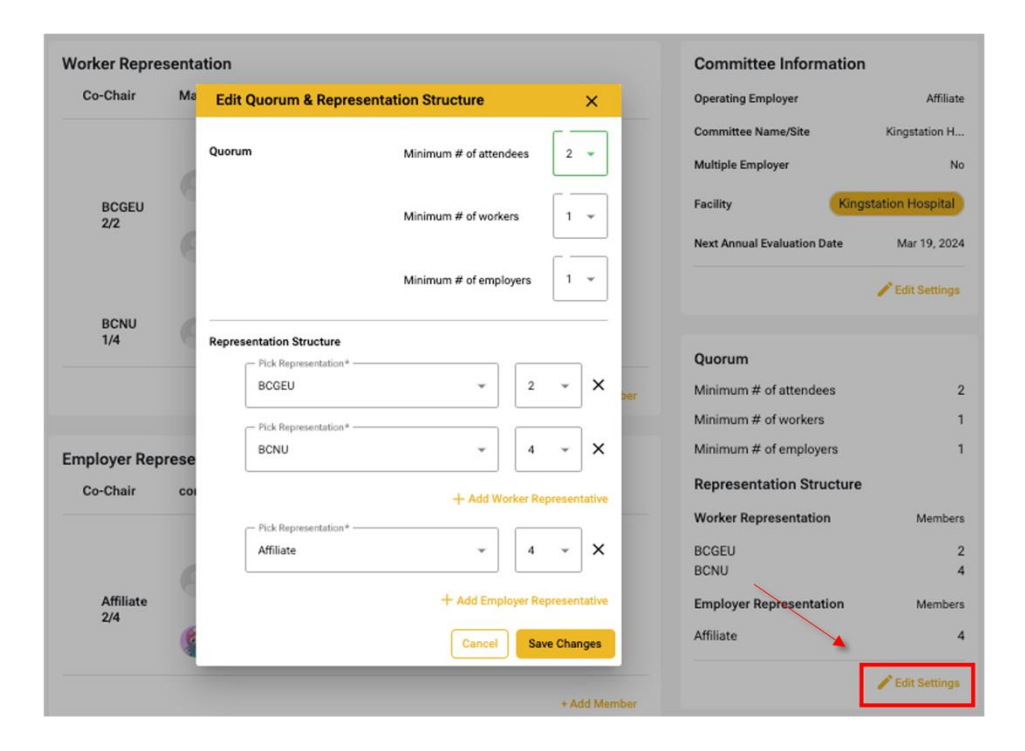

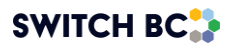

# 2. Meeting Preparation

# 2.1 Creating a Standing Agenda Item

#### Applies to:

- Admin Assistant (dedicated support for committee)
- Committee Co-Chairs (a worker and an employer)

#### Note

- Standing agenda items are recurring topics that are included in each meeting's agenda by default. These items are essential for maintaining consistency and ensuring that important, ongoing issues are regularly addressed.
- 2.1.1 To create a standing agenda item, select the 'Agenda Items' option (highlighted as number 1 in the screenshot). Then, choose the '+Add' option in the 'Standing Agenda Items' form (screenshot number 2).

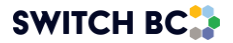

| Agenda Items     Refeati this page to dear the search results. |                                                                                                    |                                                                                                    |                                                                                                    |                                                                                                    |                                                                                                    |
|----------------------------------------------------------------|----------------------------------------------------------------------------------------------------|----------------------------------------------------------------------------------------------------|----------------------------------------------------------------------------------------------------|----------------------------------------------------------------------------------------------------|----------------------------------------------------------------------------------------------------|
| Search agenda item name or agenda i                            | D                                                                                                    |                                                                                                    |                                                                                                    |                                                                                                    | Search                                                                                                    |
| ACTIVE AGENDA ITEMS REJECT                                     | ED AGENDA ITEMS                                                                                                    | COMPLETED A                                                                                                    | GENDA ITEMS                                                                                                    |                                                                                                    |                                                                                                    |
| Long Running Agenda Items (1                                   | 3)                                                                                                    |                                                                                                    | Upcoming                                                                                                    | Deferred Agenda Items (3)                                                                                                    |                                                                                                    |
| D# Agenda Item                                                 | Date Pos<br>Created Pos                                                                                                    | stponed                                                                                                    | Due ID#                                                                                                    | ¢ Agenda Item                                                                                                    | Original A<br>Date                                                                                                    |
| 0001 Broken Tile                                               | Nov 27, 2024 4 tin                                                                                                    | mes                                                                                                    | 40 days 001                                                                                                    | 7 Agenda Item 10                                                                                                    | Mar 12, 2025                                                                                                    |
| 0002 Uodate Manuals                                            | Nov 27, 2024 2 tin                                                                                                    | mes                                                                                                    | 40 days 001                                                                                                    | 5 Inspection on Floor G                                                                                                    | Jan 16, 2025                                                                                                    |
| 0004 Light Bulb change                                         | Nov 27, 2024 4 tin                                                                                                    | mes                                                                                                    | 40 days 001                                                                                                    | 16 Training Manuals                                                                                                    | Jan 16, 2025                                                                                                    |
| 0005 Unfurnished Rooms                                         | Nov 27, 2024 1 tin                                                                                                    | me                                                                                                    |                                                                                                    |                                                                                                    |                                                                                                    |
| 0006 1-Agend Item                                              | Nov 27, 2024 4 tin                                                                                                    | mes                                                                                                    |                                                                                                    |                                                                                                    |                                                                                                    |
| 0007 2.Agenda Item                                             | Nov 27, 2024 3 tin                                                                                                    | mes 🔻                                                                                                    |                                                                                                    |                                                                                                    |                                                                                                    |
| Suggested Agenda Items (0)                                     |                                                                                                    |                                                                                                    |                                                                                                    | Standing Agenda Item:                                                                                                    | s (1)                                                                                                    |
| ID# Agenda Item Created By                                     | Purpose Est D                                                                                                    | Duration Date                                                                                                    | Created                                                                                                    | Agenda Item                                                                                                    | Туре ▲                                                                                                    |
| There are no suggested agenda items in this o                  | committee                                                                                                    |                                                                                                    |                                                                                                    | Previous Months Meeting                                                                                                    | Custom                                                                                                    |
|                                                                |                                                                                                    |                                                                                                    |                                                                                                    |                                                                                                    |                                                                                                    |
|                                                                | $\bigcirc$                                                                                                    | <u> </u>                                                                                                    |                                                                                                    | •                                                                                                    |                                                                                                    |
|                                                                | Ċ                                                                                                    |                                                                                                    |                                                                                                    |                                                                                                    |                                                                                                    |
|                                                                |                                                                                                    |                                                                                                    |                                                                                                    |                                                                                                    |                                                                                                    |
|                                                                |                                                                                                    |                                                                                                    |                                                                                                    | -                                                                                                    | *                                                                                                    |
|                                                                |                                                                                                    |                                                                                                    | + Add                                                                                                    |                                                                                                    | + Add                                                                                                    |
|                                                                | Agenda Items<br>Releast this page to clear the search results<br>Search agenda item name or agenda it<br>ACTIVE AGENDA ITEMS REJECT<br>Agenda Item Agenda Items (1)<br>Agenda Item<br>0001 Resten Tile<br>0002 Resten Tile<br>0002 Resten Tile<br>0002 Resten Tile<br>0003 Resten Tile<br>0005 Resten Tile<br>0005 Resten Tile<br>0006 1.4gend Item<br>0007 2.4genda Item<br>0007 2.4genda Item<br>0007 1.4genda Item<br>0007 2.4genda Item (0)<br>IDE Agenda Item Coasted By<br>There are no suggested agenda items in this of | Agenda Items<br>Reteat this page to clear the search results.<br>Search agenda item name or agenda ID<br>ACTIVE AGENDA ITEMS<br>Regenda item name or agenda ID<br>Agenda item REJECTED AGENDA ITEMS<br>Agenda item Created<br>0001 Restem Tile Nov 27, 2024 4 44<br>0002 Restem Tile Nov 27, 2024 4 44<br>0002 Restem Tile Nov 27, 2024 4 44<br>0002 Restem Tile Nov 27, 2024 4 44<br>0005 Restem Tile Nov 27, 2024 4 44<br>0005 Restem Tile Nov 27, 2024 4 44<br>0005 Restem Tile Nov 27, 2024 4 44<br>0006 1.4sptn Rute shenge Nov 27, 2024 4 44<br>0007 2.4spenda item Nov 27, 2024 4 44<br>0007 2.4spenda item Nov 27, 2024 5 4<br>1006 1.4sptn Rute shenge Rov 27, 2024 5 4<br>1007 2.4spenda item Nov 27, 2024 5 4<br>1007 2.4spenda item Nov 27, 2024 5 4<br>1007 2.4spenda i | Agenda Items<br>Reteat this page to clear the search results.<br>Search agenda Item name or agenda ID<br>ACTIVE ACENDA ITEMS REJECTED ACENDA ITEMS COMPLETED AT<br>Agenda Item Created Postponed<br>0001 Erstem Tiz Nov 27, 2024 4 times<br>0002 Under Marcols Nov 27, 2024 4 times<br>0005 Undertable charge Nov 27, 2024 4 times<br>0006 1.4gend Item Nov 27, 2024 4 times<br>0007 2.4genda Items (D)<br>Ite Agenda Items (D)<br>Ite Agenda Items (D)<br>Ite Agenda Items (D)<br>Ite Agenda Items (D)<br>Ite Agenda Items in this committee<br>Created Agenda Items (D)<br>Created Agenda Items (D)<br>Ite Agenda Items (D)<br>Ite Agenda Items In this committee<br>Created Agenda Items (D)<br>Created Agenda Items (D)<br>Created | Agenda Items<br>Retext this page to clear the search results.<br>Search agenda Item name or agenda ID<br>ACTIVE AGENDA ITEMS REJECTED AGENDA ITEMS COMPLETED AGENDA ITEMS<br>Agenda Item <u>Created</u> Postpoord<br>001 Bratem Tile Nov 27, 2024 4 times<br>002 Unders Usensis Nov 27, 2024 4 times<br>003 Linger this chenge Nov 27, 2024 4 times<br>003 Linger this chenge Nov 27, 2024 4 times<br>003 Linger this chenge Nov 27, 2024 4 times<br>003 Linger the search agenda Items (I)<br>Suggested Agenda Items (I)<br>The agenda Item Created By Puppes Est Duation Date Created<br>There are no suggested agenda Items in the committee | Agenda Items<br>Retext his page to chere the search results.<br>Search agenda item name or agenda ID<br>ACTIVE AGENDA ITEMS<br>RELECTED AGENDA ITEMS<br>COMPLETED AGENDA ITEMS<br>COMPLETED AGENDA<br>COMPLETED AGENDA<br>COMPLETED AGENDA<br>COMPLETED AGENDA<br>COMPLETED AGENDA<br>COMPLETED AGEN |

2.1.2 After selecting '+Add,' a new form will appear on the screen. Here, you can enter an 'Agenda Item,' 'Estimated Duration,' purpose (action or information), description, and any attachments. Select the 'Add' button to save your standing agenda item.

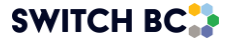

| Add                                                                                                    | X                                                                                                    |
|----------------------------------------------------------------------------------------------------|----------------------------------------------------------------------------------------------------|
| Agenda Item*                                                                                             | Exposed wiring under sink in staff room                                                                                                    |
| Estimated Durat                                                                                          | on* 20                                                                                                    |
| Purpose*                                                                                                 | Action Information                                                                                                    |
| Description*                                                                                             |                                                                                                    |
| B I := 1₂                                                                                                | <u>A</u> ~ <b>A</b> ~                                                                                                    |
| In the main staff<br>to the drywall not<br>may be a risk of a<br>again. This will n<br>cannot use the si | bom, under the sink there is exposed wiring due<br>being fully fixed since the plumbing issue. There<br>n electrical power outage if the water pipe <u>burts</u><br>ed to be fixed asap as staff have been told they<br>nk. |
| Files                                                                                                    |                                                                                                    |
| + Attach Files                                                                                           |                                                                                                    |
|                                                                                                    | Cancel                                                                                                    |

2.1.3 To add more standing agenda items, repeat the steps. Once you have selected 'Add', you will see your standing agenda items in the 'Standing Agenda Items' box (screenshot number 1).

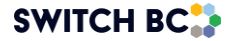

| T 51                         | Refresh | Jenda Items<br>Jesh this page to clear the search results. |                           |                   |            |         |            |         |                          |                  |     |
|------------------------------|---------|------------------------------------------------------------|---------------------------|-------------------|------------|---------|------------|---------|--------------------------|------------------|-----|
| KPI & Reports                | S       | earch agenda item na                                       | ime or agenda ID          |                   |            |         |            |         |                          | Sea              | rch |
| Meeting & Actions            | AC      | TIVE AGENDA ITEMS                                          | REJECTED AG               | ENDA ITEMS        | COMP       | LETED / | AGENDA IT  | EMS     |                          |                  |     |
| Past Meetings                | Lor     | ng Running Agen                                            | ida Items (13)            |                   |            |         | Upcon      | ning De | eferred Agenda Items (3) |                  |     |
| Agenda harru<br>Action herrs | 10#     | Agenda item                                                |                           | late P<br>cated P | ostponed   | î.      | Due<br>lin | ID#     | Agenda Item              | Original<br>Date | *   |
| ; Committee Roster           |         | Broken Tile                                                | Nov                       | 27, 2024 4        | times      | L.      | 40 days    | 0017    | Agenda Item 10           | Mar 12, 2025     |     |
| Committee Files              | 0002    | 2 Update Manuala                                           | New                       | 27, 2024 2        | times      | L.      | 40 days    | 0015    | Inspection on Floor G    | Jan 16, 2025     |     |
|                              | 0004    | Light Bulb change                                          | Nov                       | 27, 2024 4        | times      |         | 40 days    | 0016    | Training Manuala         | Jan 16, 2025     |     |
|                              | 0005    | Unfurnished Room                                           | s Nov:                    | 27, 2024 1        | time       |         |            |         |                          |                  |     |
|                              | 0000    | 5 1-Agend Item                                             | Nov:                      | 27, 2024 4        | times      |         |            |         |                          |                  |     |
|                              | 0007    | 2-Agenda item                                              | Nov:                      | 27, 2024 3        | times      | Ŧ       |            |         |                          |                  | *   |
|                              | Sug     | ggested Agenda                                             | Items (0)                 |                   |            |         |            |         | Standing Agenda Items (1 | 1)               |     |
|                              | ID#     | Agenda item                                                | Created By Pu             | rpose Es          | t Duration | Date    | Created    | ^       | Agenda Item              | Туре             | *   |
|                              | Ther    | e are no suggested age                                     | nda items in this committ | е                 |            |         |            |         | Previous Months Meeting  | Custom           |     |
|                              |         |                                                            |                           |                   |            |         |            |         |                          |                  |     |
|                              |         |                                                            |                           |                   | $\frown$   |         |            |         |                          |                  |     |
|                              |         |                                                            |                           | (                 | (1)        | )—      |            | -       |                          |                  |     |
|                              |         |                                                            |                           |                   | $\bigcirc$ |         |            |         |                          |                  |     |
|                              |         |                                                            |                           |                   |            |         |            |         |                          |                  |     |
|                              |         |                                                            |                           |                   |            |         |            | 44      |                          | +44              |     |
|                              |         |                                                            |                           |                   |            |         |            |         |                          |                  |     |

2.1.4 To return to your scheduled meeting page, select the 'New Meetings' option in the top-left corner of the screen (screenshot number 2).

### 2.2 Assign a Meeting Recorder Privileges to Committee Member

#### Applies to:

- Admin Assistant (dedicated support for committee)
- Committee Co-Chair (a worker and an employer)
- 2.2.1 After selecting the 'New Meetings' option, you will return to the 'New Meetings' page. In your upcoming recurring meeting, select 'Edit Agenda'.

| New Meetings                                  | + sa | chedule Special Meeting |
|-----------------------------------------------|------|-------------------------|
| Upcoming Meeting                              |      |                         |
| Recurring Meeting Monday Jun 03, 2024 - 14:30 | •    | Edit Agenda             |

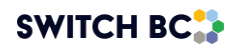

2.2.2 You can add a meeting recorder using the '+Add Recorder' option above the 'Agenda Preview' area (below screenshot number 1). When you select '+Add Recorder', you will see a list of all committee and non-committee members (Ex-Officio). From this list, you can choose your meeting recorder. However, if you are a co-chair or an admin assistant, you will automatically be assigned the meeting recorder role. This means that you will not see those users in the '+Add Recorder' list

#### Note

- The meeting recorder can be updated/removed at any time in the following screens:
  - o In the Edit Draft Meeting Agenda,
  - In the Finalized Meeting Agenda
- You can add up to 4 additional meeting recorders while scheduling the meeting.

The following picture is one of the above screens as an example:

| KDH Hospital                 Meeting & Actions             •             •                                                                                                    | Find a JOHS Committee Minutes & Reports                    | Home Find a JO              |                                                                                                    |                                |
|----------------------------------------------------------------------------------------------------|------------------------------------------------------------|-----------------------------|----------------------------------------------------------------------------------------------------|--------------------------------|
| Aug 26, 2024 (2) 14:00 - 14:30 Primary Recorder: (a) Select Primary Record (a) Public M     • New Meetings   • New Meetings   • Agenda Bterrs   • Adominitee Roster   • Committee Roster   • Committee Files     • Meeting Agenda Items   • Committee Files     • Meeting Agenda Items   • Standing Agenda Items   • Accoptance of Agenda   • Standing Agenda Items     • Accoptance of Agenda     • Accoptance of Agenda     • Aug 26, 2024 (2) 14:00 - 14:30 <th></th> <th></th> <th></th> <th>KDH Hospital 🗸</th>                                                                                                    |                                                            |                             |                                                                                                    | KDH Hospital 🗸                 |
| <ul> <li>New Meetings</li> <li>New Meetings</li> <li>Additional incorder</li> <li>Additional incorders can be added.</li> <li>Additional incorders can be added.</li> <li>Additional incorders can be added.</li> <li>Additional incorders can be added.</li> <li>Additional incorders can be added.</li> <li>Additional incorders can be added.</li> <li>Additional incorders can be added.</li> <li>Additional incorders can be added.</li> <li>Additional incorders can be added.</li> <li>Additional incorders can be added.</li> <li>Additional incorders can be added.</li> <li>Additional incorders can be added.</li> <li>More Representatives</li> <li>Committee Roster</li> <li>Committee Files</li> <li>Meeting Agenda Items</li> <li>Standing Agenda Items</li> <li>Standing Agenda Items</li> <li>Additional items</li> <li>Additional items</li> <li>Acceptance of Agenda</li> <li>Discussion</li> <li>Discussion</li> <li>Discussion</li> </ul>                                                                                                    | Primary Recorder: 🕂 Select Primary Recorder Publish Minute | Prima                       | Aug 26, 2024 🚯 14:00 - 14:30                                                                                                    | ≝⁄@ Meeting & Actions ∨        |
| <ul> <li>Agenda items</li> <li>Attendance &amp; Quorum Quorum Met ✓</li> <li>Morker Representatives</li> <li>Committee Roster</li> <li>Committee Files</li> <li>Meeting Agenda Items</li> <li>Standing Agenda Items</li> <li>Acceptance of Agenda</li> <li>Standing Agenda Items</li> <li>Acceptance of Agenda</li> <li>Standing Agenda Items</li> <li>Standing Agenda Items</li> <li>Acceptance of Agenda</li> <li>Acceptance of Agenda</li> <li>Acceptance Agenda</li> <li>Acceptance Agenda</li> <li>Acceptance Agenda</li> <li>Acceptance Agenda</li> <li>Acceptance Agenda</li> <li>Acceptance Agenda</li> <li>Acceptance Agenda</li> <li>Acceptance Agenda</li> <li>Acceptance Agenda</li> <li>Acceptance Agenda</li> <li>Acceptance Agenda</li> <li>Acceptance Agenda</li> <li>Acceptance</li></ul>                                                                                                    | Add Rec                                                    |                             | Meeting Recorder<br>Co-Chairs and Admin Assistants have default recorder<br>permissions. Four additional recorders can be added. | New Meetings     Past Meetings |
| Addon Items     Worker Representatives     Invited     Present     Invited     Present     Invited     Invited     Present     Invited     Present     Invited     Pre     Present     Invited     Present     Invited |                                                            |                             | Attendance & Quorum Quorum Met 🗸                                                                                                 | Agenda Items                   |
| Invited Present       Invited Present       Invited Present       F         Invited Present       Invited Present       Invited Present       Imvited Present       Imvited Present                                                                                                    | atives Non-Committee Members & Guests                      | Employer Representatives    | Worker Representatives                                                                                                    | Action Items                   |
| Committee Co-Chair       BCNU       Committee Co-Chair       BCHS       Main Assistant       Admin Assistant       Admin Assistant       Ex.0       Ex.0       Ex.0       Ex.0       Ex.0       Ex.0       Ex.0       Ex.0       Ex.0       Ex.0       Ex.0       Ex.0       Ex.0       Ex.0       Ex.0       Ex.0       Ex.0       Ex.0       Ex.0       Ex.0       Ex.0       Ex.0       Ex.0       Ex.0       Ex.0       Ex.0                                                                                                    | Invited Present Prese                                      | Invited                     | Invited Present                                                                                                    | : Committee Roster             |
| Committee Files       Committee Member       BCNU       Committee Member       BCENS       P       Ex.00 (Ex.0)       Ex.00         Committee Files       Committee Member       BCNU       Committee Member       BCENS       Committee Member       BCENS       Ex.00       Ex.00       Ex.00         Meeting Agenda       Approved?       Committee AlternateBCEHS       Committee AlternateBCEHS       Committee AlternateBCEHS       Employer Practitioner       EP         Meeting Agenda       Approved?       Committee AlternateBCEHS       Committee AlternateBCEHS       Committee AlternateBCEHS       Committee AlternateBCEHS       Committee AlternateBCEHS       Employer Practitioner       EP         Meeting Agenda       Approved?       Committee AlternateBCEHS       Committee AlternateBCEHS       Commitee AlternateBCEHS       Committ                                                                                                    | BCEHS 🧭 🖉 🤵 Admin Assistant Admin 🗌                        | Committee Co-Chair BCEHS O  | 😴 Committee Co-Chair BCNU 🧭 🔽                                                                                                    |                                |
| Image: Committee Member BCNU Image: BCNU Image:                        | BCEHS 🔗 🗌 🙉 Ex Officio Ex.O                                | Committee Member BCEHS O    | 👮 Committee Member 🛛 BCNU 🧭 🗌                                                                                                    | Committee Files                |
| Meeting Agenda     Approved?     Image: Comparison of Agenda       Standing Agenda Items     Image: Comparison of Agenda       Acceptance of Agenda     Image: Comparison of Agenda       Acceptance of Agenda     Image: Comparison of Agenda       Description     Discussion                                                                                                    | .BCEHS 🧭 🗹 💽 Employer Practitioner EP 🗌                    | Committee AlternateBCEHS O  | 🕵 Committee Member 🛛 BCNU 🥥 🔍                                                                                                    |                                |
| Standing Agenda Items     DESCRIPTION & ACTIONS     DISCUSSION       Acceptance of Agenda     5 mins     Description                                                                                                    | cceptance of Agenda                                        | Acceptance                  | Meeting Agenda Approved?                                                                                                    |                                |
| Acceptance of Agenda 5 mins Description                                                                                                    | IPTION & ACTIONS DISCUSSION                                | Min.      DESCRIPTION & ACT | Standing Agenda Items                                                                                                    |                                |
| Manufactoria de la companya de la companya de la companya de la companya de la companya de la companya de la co                                                                                                    | n                                                          | Description                 | Acceptance of Agenda 5 mins                                                                                                    |                                |
| Monthly incident Reports TU mins Approve today's agenda                                                                                                    | today's agenda                                             | Approve today's agen        | Monthly Incident Reports 10 mins                                                                                                 |                                |
| Old Business >                                                                                                    |                                                            | >                           | Old Business                                                                                                    |                                |
| New Business >                                                                                                    |                                                            | >                           | New Business                                                                                                    |                                |

2.2.3 The Meeting Recorder is responsible for starting the meeting, recording the proceedings, making necessary changes to the meeting interface, and editing the draft minutes.

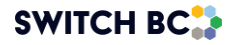

2.2.4 One of the designated Meeting Recorders must be defined as the Primary Recorder, who will be ultimately responsible for recording the proceedings and making necessary changes within and after the meeting. The Primary Recorder can be selected from a dropdown list of all committee members. However, if a member who has not been previously assigned as a Meeting Recorder is selected, the system will not automatically grant them Meeting Recorder privileges. This is why the Meeting Recorders must be defined before the start of the meeting, in both the Edit Agenda and Finalized Agenda screens.

#### Note

- The Primary Recorder designation is for informational purposes only and does not carry additional functionality beyond what is granted to a Meeting Recorder.
- The Primary Recorder must be selected before adjourning the meeting. If the Primary Recorder has not been selected, a pop-up message will appear, prompting confirmation before proceeding with adjournment.
- If the recorder forgets to adjourn the meeting, the Primary Recorder field in the draft minutes will remain blank, but it must be added later in the "Edit Minutes" screen before publishing the minutes.

# 2.3 Creating New Business to an agenda

#### Applies to:

- Admin Assistant (dedicated support for the committee)
- Committee Co-Chair (a worker and an employer)
- 2.3.1 While editing an agenda, suggest a new business item by selecting the '+ Create New Suggestions' button.

#### Note

• When committee members add an agenda item from the Suggested Agenda Item section in the Agenda Items tab, the system will automatically place it in the New Business section on the Draft Meeting Agenda page.

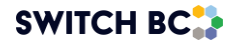

| Deferred Ager                          | nda Items (0)                                                                 | No old business item scheduled for this meeting, ad left hand side.                        |
|----------------------------------------|-------------------------------------------------------------------------------|--------------------------------------------------------------------------------------------|
| Agenda Item<br>There are no deferre    | Due In<br>d agenda items                                                      | Est. Time New Business No new business item scheduled for this meeting, ac left hand side. |
|                                        | + Create New Suggestions                                                      | •                                                                                          |
| If this agenda is not committee member | sent out 14 days before the meeting, the system v<br>s to add suggestions to. | will automatically make this agenda available to all                                       |

2.3.2 To add the new business item, enter the title in the 'Agenda Item' box, then specify the 'Estimated Duration,' purpose (action or information), description, and any supporting documents/files using the 'Attach Files' option.

| Add                                                                                                    | ×                                                                                              |
|----------------------------------------------------------------------------------------------------|------------------------------------------------------------------------------------------------|
| Agenda Item* Exposed wiring under sink in                                                                                                    | staff room                                                                                     |
| Estimated Duration* 20                                                                                                    |                                                                                                |
| Purpose* Ac                                                                                                    | tion Information                                                                               |
| Description*                                                                                                    |                                                                                                |
| $ B I := \frac{1}{2} A \times A \times A \times A $                                                                                                    |                                                                                                |
| In the main staff room, under the sink there is<br>to the drywall not being fully fixed since the plu<br>may be a risk of an electrical power outage if t<br>again. This will need to be fixed asap as staff h<br>cannot use the sink. | exposed wiring due<br>umbing issue. There<br>he water pipe <u>burts</u><br>have been told they |
| Files                                                                                                    |                                                                                                |
| Attach Files                                                                                                    |                                                                                                |
|                                                                                                    | Cancel Add                                                                                     |

2.3.3 Your new business will be added to the form. It will be visible for all committee members to review prior to the meeting.

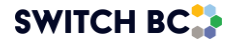

| Deferred Agenda I                                     | tems (0)                                           |                                | No old bu<br>left hand : | isiness item scheduled for this meeting, add old business items from the side. |
|-------------------------------------------------------|----------------------------------------------------|--------------------------------|--------------------------|--------------------------------------------------------------------------------|
| Agenda Item                                           | Due In                                             |                                | Est. Tim                 | e New Business                                                                 |
| There are no deferred ager                            | nda items                                          |                                | 45<br>Mins               | Hazardous materials                                                            |
|                                                       | + Create New Suggestions                           | s                              |                          |                                                                                |
| If this agenda is not sent of committee members to an | out 14 days before the meeti<br>dd suggestions to. | ing, the system will automatic | ally make t              | this agenda available to all Send For Suggestions                              |

# 2.4 Adding Old Business Agenda Item to the Agenda

#### Applies to:

- Admin Assistant (dedicated support for committee)
- Committee Co-Chair (a worker and an employer)
- 2.4.1 To add a deferred or long-running agenda item to the meeting, go to the 'Draft Meeting Agenda' or 'Edit Draft Meeting Agenda' screen and click the '+Add' button (Screenshot number 1) for the agenda item you want to include.

| OHS RESOURCE CENTR  | E                           |                    | Home  | Find a JOHS Committee Minutes & Reports Dashboard                                                |
|---------------------|-----------------------------|--------------------|-------|--------------------------------------------------------------------------------------------------|
| Meeting & Actions > | AGENDA MEETIN               | ders can be added. |       |                                                                                                  |
| Committee Roster    | Agenda Items                |                    |       | Agenda Preview                                                                                   |
| Committee Files     | Long Running Ager           | nda Items (0)      |       | Est. Time Standing Agenda Items                                                                  |
|                     | Agenda Item                 | Date Created       |       | 5<br>Mins Acceptance of Agenda                                                                   |
|                     | There are no long running a | genda items        |       | 10 Monthly Incident Reports                                                                      |
|                     | Deferred Agenda It          | ems (5)            |       | Est. Time Old Business                                                                           |
|                     | Agenda Item                 | Due In             |       | No old business item scheduled for this meeting, add old business items from the left hand side. |
|                     | All fire extinguish         |                    | - Add | Est. Time New Business                                                                           |
|                     | First Aid Vest w/k          | N/A                |       | 3 WHMIS Training                                                                                 |
|                     | Lighting issue              | N/A                |       | Mins                                                                                             |
|                     | Sign posted on o            | N/A                |       |                                                                                                  |
|                     | WHMIS Training              | N/A                |       |                                                                                                  |

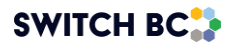

2.4.2 The deferred or long-running agenda item will automatically move to the 'Agenda Preview' section under Old Business (screenshots 2 and 3).

| OHS RESOURCE CENTRE       | :                               |               | Home  | Find a JOHS Committee Minutes & Re  | ports Dashboard |            |
|---------------------------|---------------------------------|---------------|-------|-------------------------------------|-----------------|------------|
| المراجع Meeting & Actions | AGENDA MEETING IN               | can be added. |       |                                     |                 |            |
| 225 Committee Roster      | Agenda Items                    |               |       | Agenda Preview                      |                 |            |
| Committee Files           | Long Running Agenda             | Items (0)     |       | Est. Time Standing Agenda Items     |                 |            |
|                           | Agenda Item                     | Date Created  |       | 5<br>Mins Acceptance of Agenda      |                 |            |
|                           | There are no long running agend | la items      |       | 10<br>Monthly Incident Reports      |                 |            |
|                           | Deferred Agenda Item            | s (5)         |       | Est. Time Old Business              |                 |            |
|                           | Agenda Item                     | Due In        | _     | 5 All fire extinguishers past inspe | ection date     | $\bigcirc$ |
|                           | All fire extinguish             |               | ded 🗸 | Mins                                |                 | 2          |
|                           | First Aid Vest w/k              | N/A           |       | Est. Time New Business              |                 |            |
|                           | Lighting issue                  | N/A           |       | 3<br>Mins                           |                 |            |
|                           | Sign posted on o                | N/A           |       |                                     |                 |            |
|                           | WHMIS Training                  | N/A           |       |                                     |                 |            |

#### Note

- The long-running and deferred agenda items will appear in the old business at the start of meetings.
- Long-running agenda items are items discussed or postponed for months and not closed. The number of months can be configured in the committee roaster tab, as shown in the screenshot below.
- **Deferred agenda items:** issues that were previously discussed but not resolved, needing further attention in the upcoming meeting, but do not exceed the number of months to become a long-running agenda item.
- All deferred agenda items will auto-populate to the agenda that is deferred to.

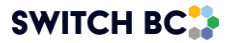

| Kingstation Ho  | BCGEU<br>2/2              | Regular<br>committee memberor<br>Co-Chair<br>Mary Cochairone | Alternate<br>committee m  | embertwo     | Committee Name/Site<br>Multiple Employer<br>Facility Kings<br>Next Annual Evaluation Date           | Kingstation H<br>No<br>tation Hospital<br>Mar 19, 2024 |
|-----------------|---------------------------|--------------------------------------------------------------|---------------------------|--------------|----------------------------------------------------------------------------------------------------|--------------------------------------------------------|
| Committee Files | BCNU<br>1/4               | Regular<br>Jodie Marshall                                    |                           | + Add Member | Quorum<br>Minimum # of attendees                                                                    | Edit Settings                                          |
|                 | Employer Repr<br>Co-Chair | resentation<br>committee cochairtwo                          |                           |              | Minimum # of workers<br>Minimum # of employers<br>Representation Structure<br>Worker Representation | 1<br>1<br>Members                                      |
|                 | Affiliate<br>2/4          | Co-Chair<br>committee cochairtwo<br>Regular<br>Emily Smith   | o Alternate<br>Emma Smith |              | BCGEU<br>BCNU<br>Employer Representation<br>Affiliate                                               | 2<br>4<br>Members<br>4                                 |
|                 |                           |                                                              |                           | + Add Member |                                                                                                    | Edit Settings                                          |
|                 | Non-Committee             | ee Members<br>sistant<br>sistant                             | Ex-Officio<br>ex officio  |              | Agenda Settings<br>Mark as long-running item if<br>an agenda has been carried<br>over for           | 3 months                                               |
|                 |                           |                                                              |                           | + Add Member | 1                                                                                                   | Edit Settings                                          |

# 2.5 Meeting Invitations

Applies to:

- Admin Assistant (dedicated support for committee)
- Committee Co-Chair (a worker and an employer)
- 2.5.1 On the 'Meeting Invitation' page, you can review, adjust, and send meeting invite notifications. If the co-chairs or admin assistant haven't sent out the agenda yet, the system will automatically send the meeting invitation along with the draft agenda 14 days before the meeting. The system will also send the final about 7 days before the meeting.

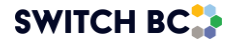

| Meeting Recorder<br>Max 4 members      | 💷 ex officio 💿 🕀 Add Recorder       |
|----------------------------------------|-------------------------------------|
| AGENDA MEETING INVITATION              |                                     |
| Agenda Items                           | Agenda Preview                      |
| Long Running Agenda Items (0)          | Est. Time Standing Agenda Items     |
| Agenda item Date Created               | 30<br>Mins Monthly Incident Reports |
| There are no long running agenda items | Est. Time Old Business              |

2.5.2 You can review all attendees and select/deselect any members who may be on vacation, for example (screenshot number 1). You can also add guests by entering their email addresses in the 'Additional Guests' form at the bottom of the screen (screenshot number 2). All names listed in these forms will receive all related meeting notifications and documents as reminders.

|           | Worker Representatives                                                                   |                                               |             |     |
|-----------|------------------------------------------------------------------------------------------|-----------------------------------------------|-------------|-----|
| HSA       | Regular                                                                                  | Alternates                                    |             |     |
|           | Employer Representatives                                                                 |                                               |             |     |
| Affiliate | Regular                                                                                  | Alternates                                    | •           | —(: |
|           | Non-Committee Members                                                                    |                                               |             |     |
|           | admin assistant                                                                          |                                               |             |     |
|           | employer practitioner<br>Employer Practitioner                                           |                                               |             |     |
|           | ex officio<br>Ex-Officio                                                                 |                                               |             |     |
|           | Additional Guests<br>Enter email to invite guests to join this meeti<br>agenda attached. | ng, they will receive an invite email with th | e finalized | (   |
|           | Jodie@roschealthcare.c                                                                   |                                               |             | C   |
| _         |                                                                                          |                                               |             |     |

2.5.3 Once this information has been added and validated, you have two options:

1. As Co-Chair or Admin Assistant, you can select the 'Send for Suggestions' button, which will start the process for this meeting (highlighted in the below screenshot).

2. You can choose to wait for the automated system to process the invites and notifications, which it will do at the 14-day mark. This is to allow a different co-chair to add their own details or agenda items as they need.

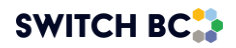

|                                                                          | Additional Guests<br>Enter email to invite guests to join this meeting, they will receive an invite email with the finalized<br>agenda attached. |
|--------------------------------------------------------------------------|----------------------------------------------------------------------------------------------------|
|                                                                          | Jodie@roschealthcare.c                                                                                                    |
| If this agenda is not sent out 14 da<br>all committee members to add sug | ys before the meeting, the system will automatically make this agenda available to ggostions to.                                                 |

2.5.4 Once you select the 'Yes, Submit' button, you will receive confirmation that the draft agenda has been successfully sent. To move to the next stage of this process, select 'Back to New Meetings'.

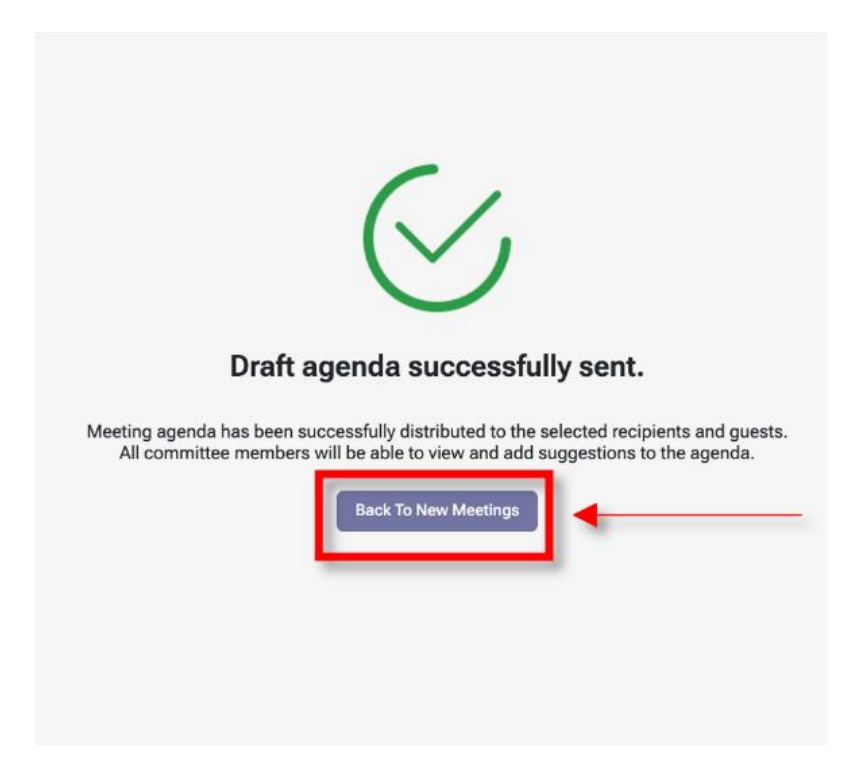

2.5.5 Once you have selected 'Back to New Meetings' and selected the upcoming meeting date, you will be brought back to the 'Edit Draft Meeting Agenda' page. From here, once the agenda is confirmed or seven days before the meeting's date, select the 'Finalize Agenda' button. If the finalized agenda has yet to be sent seven (7) days before the meeting, the system will automatically send the finalized agenda to the selected committee members on 'Meeting Invitation' screen in 'Draft Agenda' phase.

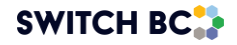

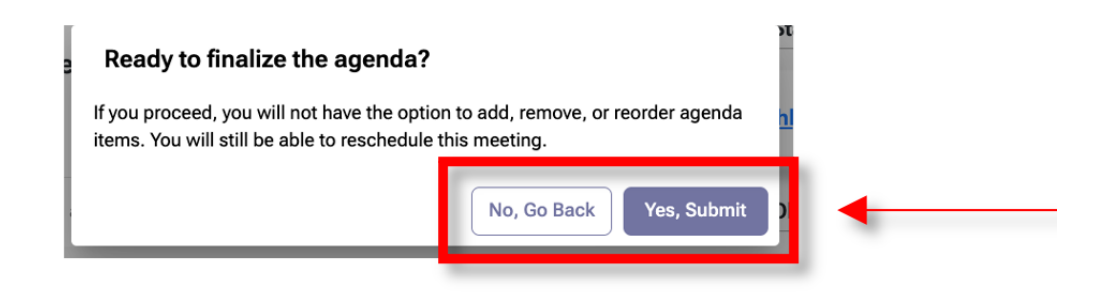

#### 2.5.6 Here is an overview of what the 'Finalize Agenda' option will do:

#### Overview of the 'Finalize Agenda' Function:

- 1. Confirmation and Locking:
  - Agenda Confirmation: The "finalize agenda" function confirms the agenda items, marking them as final. Once finalized, the agenda items are locked, meaning no further additions, deletions, or changes can be made until the meeting date.
  - Locking Function: This function effectively locks the agenda to maintain its integrity and ensures all participants are working from the same finalized version. Once the agenda is finalized, it will be locked, and no further changes can be made. The finalized agenda will be sent out 7 days before the meeting date and will remain unchanged until the meeting takes place.

#### Note

 Once the agenda has been finalized, check back at the 'New Meetings' option and select the upcoming meeting date. You will notice that you can no longer add or edit any agenda items as these functions are locked until the meeting date, but you can still add/edit the recorder. You can only preview these details.

#### 2. Notification and Distribution:

 Agenda Distribution: The finalized agenda is distributed to all relevant/selected parties, providing a clear outline of the topics to be

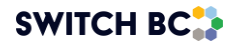

discussed during the meeting. Members also receive minutes from the previous meeting along with the finalized agenda.

2.5.7 At this point, the meeting attendees will be automatically notified, and a copy of the finalized meeting agenda, the previous meeting minutes (if they exist), and an iCalendar file (ICS file) with the meeting information will be sent, along with the date and time.

#### Note

- The draft meeting agenda notification includes a draft agenda PDF and a .ICS file, while the finalized agenda notification includes a finalized agenda PDF, the previous month's meeting minutes (draft or finalized, if available), and a .ICS file.
- 2.5.8 The following images are examples of a meeting invite (1), the finalized meeting agenda PDF (2), and previous meeting's minutes (draft or finalized) (3). In the second screenshot, you will note that each agenda item has a unique number. This is to help co-chairs keep track and easily locate specific agenda items if status updates or follow-ups are required.

#### Example of Meeting Invite

| OHS Resource Centre - Fake email JOHSC - Finalized Meeting Package Available                                                                                                    |                 |             |                       |           |       |
|----------------------------------------------------------------------------------------------------|-----------------|-------------|-----------------------|-----------|-------|
| OHS Resource Centre Admin Support <donotreply@phsa.ca></donotreply@phsa.ca>                                                                                                    |                 | ≪ Reply All | $\rightarrow$ Forward | <b>U</b>  |       |
| To O Committee Co-Chair 2                                                                                                    |                 |             | Mon 2024              | 06-10 6:0 | 05 PM |
| (1) Follow up. Start by October 8, 2024. Due by October 8, 2024.<br>Click here to download pictures. To help protect your privacy, Outlook prevented automatic download of some pictures in this message.                                                                                                    |                 |             |                       |           |       |
| einvite.ics v Kmonthly Meeting Agenda-Jun 17 2024,pdf v Kmonthly Meeting Agenda-Jun 17 2024,pdf v Kmonthly Meeting Minutes-May 15 2024,pdf v                                                                                                    |                 |             |                       |           |       |
| This message was sent from outside the company. Please do not click links or open attachments unless you recognise the source of this email and know the content is safe.                                                                                                    |                 |             |                       |           |       |
| Image: The set of the set to provide the set of the set of the se |                 |             |                       |           |       |
| Attached is the Finalized Meeting Package for: Fake email JOHSC                                                                                                    |                 |             |                       |           |       |
| Your meeting is scheduled for: Monday, Jun 17, 2024 at 10:00.                                                                                                    |                 |             |                       |           |       |
| Joint health and safety committee members, you may click <u>here</u> to view the finalized agenda.                                                                                                    |                 |             |                       |           |       |
| Note: For any last-minute priority or emergency items that potentially need to be added to the meeting agenda, there will be opportunity at the start of the meeting when age                                                                                                    | nda is adopted. |             |                       |           |       |
| Other OHS Resource users and invited guests may download the attached finalized agenda.                                                                                                    |                 |             |                       |           |       |
| If you are receiving this message by error or for technical support, please reach out to SWITCH BC at OHSResourceCentre@switchbc.ca                                                                                                    |                 |             |                       |           |       |
| Thank you,                                                                                                    |                 |             |                       |           |       |
| OHS Resource Centre Admin Support                                                                                                    |                 |             |                       |           |       |
| Finalized Meeting Agenda                                                                                                    |                 |             |                       |           |       |
|                                                                                                    |                 |             |                       |           |       |

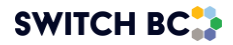

#### KDH Hospital - Recurring Meeting Agenda

Oct 21, 2024 - 13:00 - 14:00

FINALIZED

Employer Practitioner

Y

#### Agenda Summary

Facility 123 BCA

Location Room 303 King Hospital Dial-in Options https://teams.microsoft.com/l/meetup-join/

Recorder Admin Assistant, Committee Co-Chair, Committee Member

#### Invitation

Worker Representation

| BCNU               |          | Invited |
|--------------------|----------|---------|
| Committee Co-Chair | Co-Chair | Y       |
| Committee Member   | ALT      | Y       |
| Committee Member   | REG      | Y       |

**Employer Representation** 

| BCEHS                 |                 | Invited |
|-----------------------|-----------------|---------|
| Committee Member      | REG             | Y       |
| Committee Member      | ALT             | Y       |
| Committee Member      | Co-Chair        | Y       |
|                       |                 |         |
| Non-Committee Members |                 | Invited |
| Ex Officio            | Ex-Officio      | Y       |
| Admin Assistant       | Admin Assistant | Y       |

#### Meeting Agenda

Employer Practitioner

| Standing Agenda                                                       |
|-----------------------------------------------------------------------|
| 1. Acceptance of Agenda                                               |
| Created By<br>Committee Regular Member                                |
| Description                                                           |
| Approve today's agenda                                                |
| 2. Monthly Incident Reports                                           |
| Created By<br>Committee Regular Member<br>Description                 |
| Review the monthly incident reports and create action items if needed |
| Associated Files PDF Incident in floor 5th.pdf                        |

Example of Previous Meeting's Publish Minutes

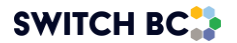

| Fake email JOHSC             | Meeting | Minutes |
|------------------------------|---------|---------|
| May 15, 2024 - 11:00 - 12:00 |         |         |

| Meeting Summary                                                          |                                    |                               |           |         |
|--------------------------------------------------------------------------|------------------------------------|-------------------------------|-----------|---------|
| Rescheduled<br>May 15, 2024 - 11:00 - 12:00<br>Reason: Monday is a Stat. |                                    |                               |           |         |
| Actual Starting Time<br>16:13                                            | Adjourning Time<br>16:33           |                               |           |         |
| Facility<br>Fake workplace                                               |                                    |                               |           |         |
| Location                                                                 | Dial-in Options                    |                               |           |         |
| Recorder<br>Admin assistant, Committee co-ch                             | air two, Committee cochair one, Ex | officio                       |           |         |
| Attendance                                                               |                                    |                               | Quorum    | Met 🗸   |
| Worker Representation                                                    |                                    |                               |           |         |
| BCNU                                                                     |                                    |                               | Invited I | Present |
| Committee cochair one                                                    |                                    | REG                           | Υ         | Y       |
| HSA                                                                      |                                    |                               | Invited I | Present |
| Committee member one<br>Committee alternate                              |                                    | REG                           | Y<br>Y    | Y<br>Y  |
| HEU                                                                      |                                    |                               | Invited   | Present |
| Committee member two                                                     |                                    | REG                           | Y         | Y       |
| Employer Representation                                                  |                                    |                               |           |         |
| Affiliate                                                                |                                    |                               | Invited I | Present |
| Committee co-chair two                                                   |                                    | REG                           | Y         | Y       |
| Non-Committee Members                                                    |                                    |                               | Invited   | Present |
| Admin assistant<br>Ex officio                                            |                                    | Admin Assistant<br>Ex-Officio | Y<br>Y    | Y<br>Y  |
| Employer practitioner                                                    |                                    | Employer Practitioner         | Υ         | Υ       |

PUBLISHED

2.5.9 As a Co-Chair, you are encouraged to review the 'Agenda Items' dashboard to see what agenda items other committee members may have requested before the meeting.

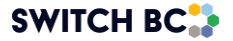

|   | Long    | Running Agenda          | a Items (0)               |         |                 |    | Upcon           | ning De | eferred Agenda Items (4)                 |                  |   |
|---|---------|-------------------------|---------------------------|---------|-----------------|----|-----------------|---------|------------------------------------------|------------------|---|
|   | ID#     | Agenda Item             | Date Created              | Postpo  | ned             | •  | Due<br>In       | ID#     | Agenda Item                              | Original<br>Date | • |
|   | There a | re no long running agen | da items in this committe | ee      |                 |    | N/A             | 0006    | discuss OHS RC                           | Mar 12, 2025     |   |
|   |         |                         |                           |         |                 |    | N/A             | 0001    | Ergonomics & Workplace Injury Pre        | Feb 21, 2025     |   |
|   |         |                         |                           |         |                 |    | N/A             | 0005    | Ice Salting                              | Mar 06, 2025     |   |
|   |         |                         |                           |         |                 |    | N/A             | 0003    | Panic Alarm System & Emergency           | Feb 21, 2025     |   |
|   |         |                         |                           |         |                 |    |                 |         |                                          |                  |   |
|   |         |                         |                           |         |                 | •  |                 |         |                                          |                  | • |
| ſ | Sugg    | ested Agenda Ite        | ems (1)                   |         |                 |    |                 |         | Standing Agenda Items (6)                | 1                |   |
|   | ID#     | Agenda Item             | Created<br>By             | Purpose | Est<br>Duration |    | Date<br>Created | •       | Agenda Item                              | Туре             | • |
| I | 0004    | Test agenda             | Committee                 | Action  | 6 min           | Ma | ar 05, 2025     |         | Call to Order & Approval of Previous Min | nutes Custom     |   |
|   |         |                         |                           |         |                 |    |                 |         | Emergency Preparedness & Fire Drills     | Custom           |   |
| I |         |                         |                           |         |                 |    |                 |         | Incident Reports & Safety Concerns       | Custom           |   |
|   |         |                         |                           |         |                 |    |                 |         | Infection Control & PPE Compliance       | Custom           |   |
|   |         |                         |                           |         |                 |    |                 |         | Mental Health & Fatigue Management       | Custom           |   |
|   |         |                         |                           |         |                 |    |                 | •       | Workplace Violence & Security Measure    | es Custom        | ▼ |
|   |         |                         |                           |         |                 |    |                 |         |                                          |                  |   |

# 2.6 Rescheduling Meetings

Applies to:

- Admin Assistant
- Committee Co-Chair (a worker and an employer)
- Committee Members with meeting recorder privileges
- 2.6.1 On the header of the page, click on the 'My Dashboard' tab.

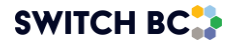

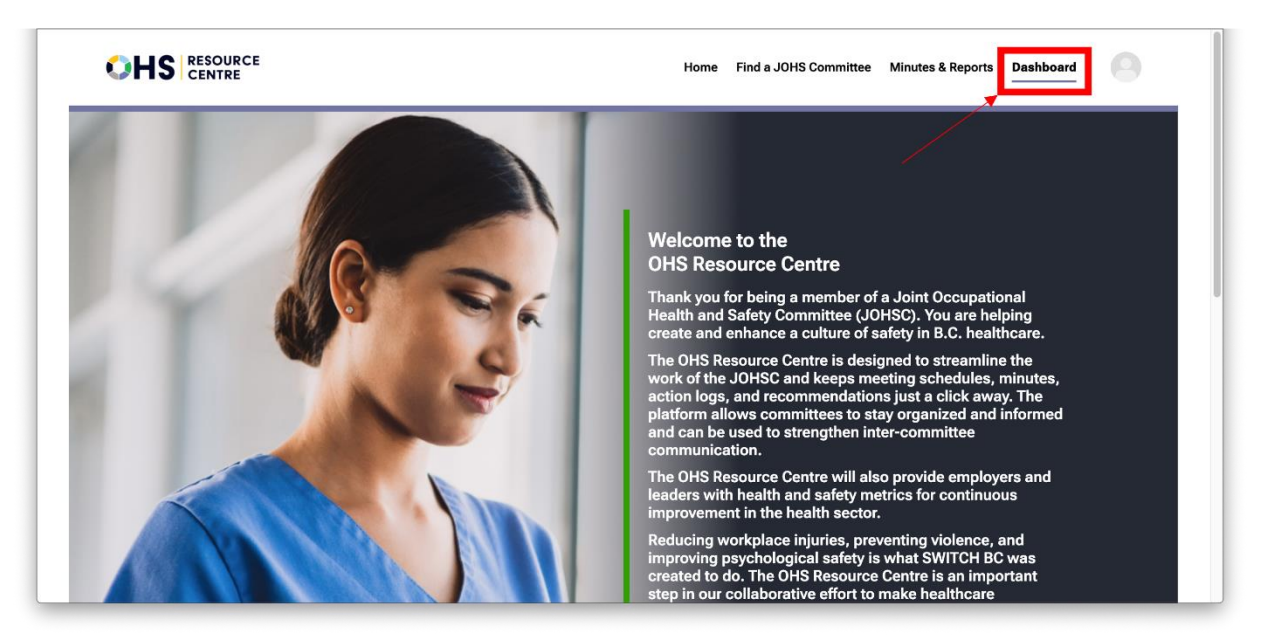

2.6.2 From the drop-down options, select the committee to which you belong.

|                                           | CE Home                                               |
|-------------------------------------------|-------------------------------------------------------|
| SWITCH BC Te                              | New Meetings                                          |
| Kingstation Hospital SWITCH BC Testing #1 | Upcoming Meeting                                      |
| otal 2 Committees                         | There are no upcoming meetings.                       |
|                                           | Scheduled Meetings                                    |
|                                           | There are currently no additional meetings scheduled. |
|                                           |                                                       |

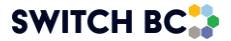

|                                    | 1                                               | Home |
|------------------------------------|-------------------------------------------------|------|
| SWITCH OHSR                        | New Meetings                                    |      |
| <sup>2</sup> 候 Meeting & Actions > | Upcoming Meeting                                |      |
| <u>28.</u> Committee Roster        | Recurring Meeting Thursday Jun 27, 2024 - 12:00 |      |
| Committee Files                    | Scheduled Meetings                              |      |
|                                    | Meeting Series 1                                |      |
|                                    | Jul 25, 2024 - 12:00                            |      |

2.6.3 To start the rescheduling process, select the 'Reschedule' button. The 'Reschedule' button is available for all the scheduled meeting series so that user can reschedule meeting anytime in advance which provides greater flexibility for committees to manage scheduling changes.

|                   |                                               | Home Minutes & Reports Dashboard |
|-------------------|-----------------------------------------------|----------------------------------|
| SWITCH BC Te 👻    | New Meetings                                  | + Schedule Special Meeting       |
| II. KPI & Reports | Upcoming Meeting                              |                                  |
| Meeting & Actions | Recurring Meeting Monday May 05, 2025 - 14:30 | Edit Agenda                      |
| Past Meetings     | Scheduled Meetings                            |                                  |
| Agenda items      | Meeting Series 1                              | Delete Series                    |
| Action Items      | Jun 02, 2025 - 14:30                          | Reschedule                       |
| Committee Files   | Jul 07, 2025 - 14:30                          | Reschedule                       |
|                   | Aug 04, 2025 - 14:30                          | Reschedule                       |
|                   | Sep 01, 2025 - 14:30                          | Reschedule                       |
|                   | Oct 06, 2025 - 14:30                          | Reschedule                       |
|                   | Nov 03, 2025 - 14:30                          | Reschedule                       |
|                   | Dec 01, 2025 - 14:30                          | Reschedule                       |
|                   | Jan 05, 2026 - 14:30                          | Reschedule                       |
|                   | Feb 02, 2026 - 14:30                          | Reschedule                       |
|                   | Mar 02, 2026 - 14:30                          | Reschedule                       |
|                   | Apr 06, 2026 - 14:30                          | Reschedule                       |

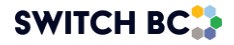

2.6.4 You can also reschedule a meeting by clicking the 'Edit Agenda', 'View Agenda', or 'Start Meeting' button. (See screenshot above)

#### Note

- You cannot reschedule the meeting once you click the 'Adjourn Meeting' button.
- 2.6.5 On the 'Draft Meeting Agenda' and 'Finalized Meeting Agenda' screen, you can find a 'Reschedule' button from the bottom of the screen (See screenshot below)

| Finalized Meeting A                                        | genda                        |                  |                                |                       |                      |                |  |
|------------------------------------------------------------|------------------------------|------------------|--------------------------------|-----------------------|----------------------|----------------|--|
| Meeting Recorder<br>Max 4 members.Cochairs and Admin Assis | stants have recorder permiss | sion by default. |                                |                       | 8 Jodie Marshall ⊗   | + Add Recorder |  |
| Attendance & Quorum                                        | Quorum Not Met 🗙             |                  |                                |                       |                      | ^              |  |
| RSVP                                                       |                              |                  |                                |                       |                      |                |  |
| The meeting is scheduled for <b>Jun</b>                    | 29, 2024, 12:00              |                  |                                |                       | l am Not Attending   | Attending      |  |
| Worker Representatives                                     |                              | Employer         | Representatives                |                       | Non-Committee Member | rs & Guests    |  |
| Mary Cochairone                                            | BCGEU                        | 😑 commi          | ttee cochairtwo                | Affiliate             | admin assistant      | Admin          |  |
| o committee memberone                                      | BCGEU                        | 👰 Emily S        | mith                           | Affiliate             | ex officio           | Ex.O           |  |
| committee membertwo                                        | BCGEU                        | Emma             | Smith                          | Affiliate             | Diana Latorre        | EP             |  |
| Jodie Marshall                                             | BCNU 🔵                       |                  |                                |                       | Abigail Lewis        | EP             |  |
| Guest email                                                | oin this meeting, they       | will receive an  | invite email with the          | e manzed agenda at    |                      |                |  |
| Finalized Agenda                                           |                              |                  | Review Agend                   | da                    |                      |                |  |
| PDF Meeting Agenda -Jun 29 2024.pdf                        |                              |                  | Est.time Standing Agenda Items |                       |                      |                |  |
|                                                            |                              |                  | Old Business                   |                       |                      |                |  |
|                                                            |                              |                  | New Business                   |                       |                      |                |  |
|                                                            |                              |                  | 15 Mins AC                     | Unit in office damage | <u>d</u>             |                |  |
|                                                            |                              | Ret              | schedule St                    | art Meeting           |                      |                |  |

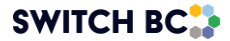

| leeting Recorder<br>Chairs and Admin Assistants<br>missions. Four additional rec<br>AGENDA MEET | a have default recorder<br>corders can be added.<br>FING INVITATION |         | 🕀 Add Recc                                                                                       |
|-------------------------------------------------------------------------------------------------|---------------------------------------------------------------------|---------|--------------------------------------------------------------------------------------------------|
| genda Items                                                                                     |                                                                     |         | Agenda Preview                                                                                   |
| Long Running Age                                                                                | enda Items (2)                                                      |         | Est. Time Standing Agenda Items                                                                  |
| Agenda Item                                                                                     | Date Created                                                        |         | 30<br>Mins Monthly Incident Reports                                                              |
| <u>Hazardous mater</u>                                                                          | May 19, 2024                                                        | Added 🗸 | Est. Time Old Business                                                                           |
| <u>Smoke alarms</u>                                                                             | May 19, 2024                                                        | Added 🗸 | 45 Hazardous materials                                                                           |
| Deferred Agenda                                                                                 | Items (0)                                                           |         | Mins                                                                                             |
| Agenda Item                                                                                     | Due In                                                              |         | I 5 <u>Smoke alarms</u><br>Mins                                                                  |
| There are no deferred age                                                                       | enda items                                                          |         | Est. Time New Business                                                                           |
|                                                                                                 | + Create New Suggestions                                            |         | No new business item scheduled for this meeting, add new business items from the left hand side. |

2.6.6 The next screen you will be taken to is the 'Edit Meeting Dates' form. Here, you will input your new meeting date, followed by the start and end times, and the reason for rescheduling the meeting, which is recorded in the meeting minutes. Once this information is inputted, select the 'Review' button.

#### Note

• You must reschedule a recurring meeting within the planned month; otherwise, it will be marked as a missed meeting.

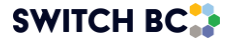

#### **Reschedule Recurring Meeting** Meeting Date May 05, 2025 MAY 05, 2025 -< > Starting Time s Μ T W S Т F MAY 1 2 3 Estimated End Time 5 6 7 9 4 8 10 11 12 13 14 15 16 17 Reason Reason\* 18 19 20 21 22 23 24 25 26 27 28 29 30 31 Back

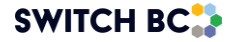
## **Reschedule Recurring Meeting**

| Meeting Date      |         | May 05, 2025          |   |
|-------------------|---------|-----------------------|---|
| Starting Time     |         | MMM DD, YYYY<br>14:30 | • |
| Estimated End Tim | e       | 16:30                 | • |
| Reason            | Reason* |                       |   |
| Back              |         |                       |   |

- 2.6.7 After confirming your information, press the 'Submit Changes' button.
- 2.6.8 You will then be taken to the 'New Meetings' page. The rescheduled meeting will remain in the finalized phase.
- 2.7 What to Do When You Receive a Meeting Invitation and Draft Agenda

#### Applies to:

- Admin Assistant (dedicated support for the committee)
- Committee Co-Chair (a worker and an employer)
- Committee Regular Member
- Committee Alternate Member

Note

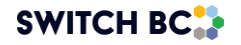

- Ex-Officio (non-voting)- This role only has a view mode of the following functionality.
- Employer Practitioner and Guest-These roles will only receive an email with the meeting invitation (ICS file) and the draft agenda (PDF format).

## **Confirming Attendance**

- 2.7.1 Open the committee dashboard by clicking the 'Dashboard' tab on the page header and selecting your committee's name.
- 2.7.2 Click the 'Meeting & Actions' tab on the left side.
- 2.7.3 Select the 'New Meetings' link.
- 2.7.4 Click the 'Edit Agenda' button.
- 2.7.5 Select the 'I am Attending' or 'I am Not Attending' option at the top of the screen.

#### Note

• The option to confirm you are attending pertains only to your own invitation. You cannot confirm anyone else's availability on this screen.

| Edit Draft Meeting A                                                | genda                               |                                      |                        |                       |               |
|---------------------------------------------------------------------|-------------------------------------|--------------------------------------|------------------------|-----------------------|---------------|
| Meeting Recorder<br>Max 4 members                                   |                                     |                                      |                        | ex officio 🕲          | + Add Recorde |
| Attendance & Quorum C<br>RSVP<br>The meeting is scheduled for Jun C | Quorum Not Met 🗙<br>13, 2024, 14:30 | _                                    |                        | I am Not Attending    | Attending     |
| Worker Representatives                                              |                                     | Employer Representatives             |                        | Non-Committee Member  | s a Guesis    |
| Mary Cochairone                                                     | hsa 🧭                               | committee cochairtwo                 | Affiliate              | ex officio            | Ex.O          |
|                                                                     |                                     |                                      |                        | admin assistant       | Admin         |
|                                                                     |                                     |                                      |                        | employer practitioner | EP            |
|                                                                     |                                     |                                      |                        | Jodie@roschealthcar   | Guest         |
| Add Guests                                                          |                                     |                                      |                        |                       |               |
| Enter email to invite guests to                                     | join this meeting, th               | ey will receive an invite email with | the finalized agenda a | attached.             |               |
| Guest email                                                         |                                     |                                      |                        |                       |               |

2.7.6 Before the meeting, review the draft agenda and provide feedback or suggestions from the PDF of the 'Draft Agenda' by following these steps.

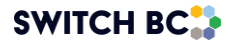

## Sending a Recommended Agenda Item

2.7.7 On the 'Edit Draft Meeting Agenda' page, click the '+ Add' Create New Suggestions' button (highlighted in the screenshot below) to add your suggestions.

| Agenda Items                |                          |           | Agenda Preview                      |
|-----------------------------|--------------------------|-----------|-------------------------------------|
| Long Running Ager           | nda Items (0)            |           | Est. Time Standing Agenda Items     |
| Agenda Item                 | Date Created             |           | 15<br>Mins Ergonomics (MSI) Project |
| There are no long running a | genda items              |           | 10<br>Mins                          |
| Deferred Agenda Ite         | ems (14)                 |           | 15<br>Mins                          |
| Agenda Item                 | Due In                   |           | 10 -                                |
| First Aid Vest w/k          | 18 days                  | Added 🗸   | Mins                                |
| Meeting time                | 18 days                  | Added 🗸   | 19<br>Mins Safety Inspections       |
| New Staff Orient            | 18 days                  | Added 🗸   | Est. Time Old Business              |
| OH&S Bulletin Bo            | 18 days                  | Added 🗸   | E                                   |
| Power Bar meltd             | 18 days                  | Added 🗸   | S First Aid Vest w/kit included     |
| Renovations                 | 18 days                  | Added 🗸   | 5<br>Mins Meeting time              |
| Road Safety at W            | 18 days                  | Added 🗸   | F                                   |
| Safety Inspections          | 18 days                  | Added 🗸   | 3 New Staff Orientation<br>Mins     |
| Special Topic for           | N/A                      |           | 10<br>Mins OH&S Bulletin Board      |
| Suggested Items             | 18 dave                  | Added . Z | 10                                  |
|                             | + Create New Suggestions |           | IU<br>Mins                          |
|                             | 1                        |           | 5<br>Mins Renovations               |
|                             |                          |           | 5<br>Mins Road Safety at Work       |

- 2.7.8 After selecting '+ Create New Suggestions', the 'Add' form will appear. There are five fields to complete this process; they are as follows:
  - 1. Agenda Item
  - 2. Estimated Duration
  - 3. Purpose (Action or Information)
  - 4. Description
  - 5. Files (if it is applicable)

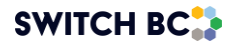

- 2.7.9 Confirm the information you have added is accurate.
- 2.7.10 Once accurate, select 'Add'.

| Add                                                                                                  | ×                                                                                                    |
|----------------------------------------------------------------------------------------------------|----------------------------------------------------------------------------------------------------|
| Agenda Item*                                                                                         | Exposed wiring under sink in staff room                                                                                                    |
| Estimated Dura                                                                                       | tion* 20                                                                                                    |
| Purpose*                                                                                             | Action Information                                                                                                    |
| Description*                                                                                         |                                                                                                    |
| <b>B</b> I := 12                                                                                     | $=$ $A \sim A \sim$                                                                                                    |
| In the main staff<br>to the drywall no<br>may be a risk of<br>again. This will n<br>cannot use the s | room, under the sink there is exposed wiring due<br>of being fully fixed since the plumbing issue. There<br>an electrical power outage if the water pipe <u>burts</u><br>need to be fixed asap as staff have been told they<br>sink. |
| Files                                                                                                |                                                                                                    |
| Attach Files                                                                                         |                                                                                                    |
|                                                                                                    | Cancel                                                                                                    |

- 2.7.11 A pop-up box will appear to allow you to confirm the information or go back to edit if it is inaccurate.
- 2.7.12 Click 'Yes, Submit' once all information is correct.

#### Note

• You can also add a new business (Suggested Agenda Item) from the Agenda Item library, and they will automatically be populated to the 'New Business' section in the draft and suggestion agenda phase.

**Instruction to go to the Agenda Item library:** Dashboard->Meeting & Actions->Agenda Items->Suggested Agenda Item->Add.

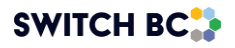

Reviewing a Recommended Agenda Item

- 2.7.13 As a Committee Member, particularly a Co-Chair, you will need to review recommended business agenda items.
- 2.7.14 To do this, select: 'Meetings and Actions', followed by 'New Meetings'.

|                                |                                                  | Home | Find a JOHS Committee | Minutes & Reports | Dashboard                  |
|--------------------------------|--------------------------------------------------|------|-----------------------|-------------------|----------------------------|
| Kingstation Ho                 | New Meetings                                     |      |                       |                   | + Schedule Special Meeting |
| ්රු Meeting & Actions 🗸 🗸      | Upcoming Meeting                                 |      |                       |                   |                            |
| New Meetings     Past Meetings | Recurring Meeting Wednesday May 22, 2024 - 12:00 |      |                       |                   | schedule View Agenda       |
| Agenda items                   | Scheduled Meetings                               |      |                       |                   |                            |

- 2.7.15 Once you access the 'New Meetings' page, select the 'Edit Agenda' or 'View Agenda' option. Depending on the process phase, this will take you to the 'Edit Draft Meeting Agenda' or 'Finalized Meeting Agenda' page. This is where you can review attendance and quorum status, add guests, and review the current agenda (standing agenda items and new/old business). The co-chair or admin assistant can rearrange the new business items.
- 2.7.16 Here, you can review the 'Suggested Agenda Items' (New Business) or details for the meeting.
- 2.7.17 To review the details of the agenda item you want to check, click the hyperlink. A pop-up box containing the suggested agenda item description, creator, purpose, and estimated time will appear.

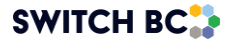

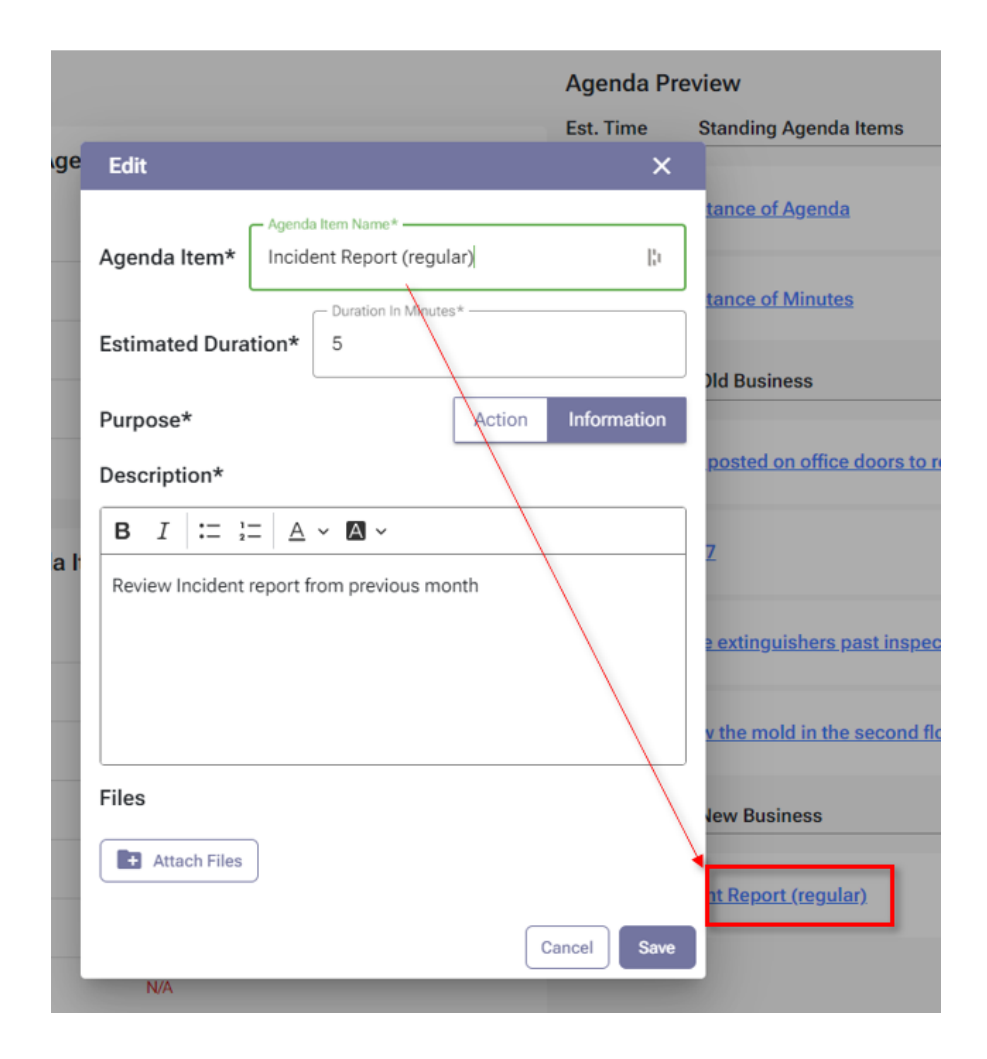

2.7.18 You can review who issued agenda items by selecting the hyperlinked description, which creates a pop-up box. At the top of the pop-up box, look for 'Creator', as this will tell you who proposed this item.

## **Reviewing Old Business Items**

- 2.7.19 As a Committee Member, particularly a Co-Chair, you will need to review old business agenda items to know the status of action items to report updates to the system.
- 2.7.20 To do this, In the 'Edit Draft Meeting Agenda' or 'Finalized Meeting Agenda' page screen is where you can review attendance and quorum status, add guests, review the finalized agenda (standing agenda items and new/old business).
- 2.7.21 To review 'Old Business' items, select the chosen item (hyperlinked) in the box. The Co-Chairs or Admin Assistant role can remove or rearrange old business items.

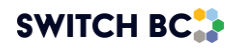

| eeting Recorder<br>« 4 members                   | . <u>j</u>        |                                                                                                    |                                                                                                    |                       | Add Record      |
|--------------------------------------------------|-------------------|----------------------------------------------------------------------------------------------------|----------------------------------------------------------------------------------------------------|-----------------------|-----------------|
| Attendance & Quorum                              | Quorum Not Met 🗙  |                                                                                                    |                                                                                                    |                       | ^               |
| RSVP                                             |                   |                                                                                                    |                                                                                                    |                       |                 |
| The meeting is scheduled for Ma                  | y 22, 2024, 12:00 |                                                                                                    |                                                                                                    | I am Not Attending    | Attending       |
| Worker Representatives                           |                   | Employer Representativ                                                                                         | es                                                                                                    | Non-Committee Member  | s & Guests      |
| Mary Cochairone                                  | BCGEU             | committee cochairtwo                                                                                           | Affiliate                                                                                                    | admin assistant       | Admin           |
| committee memberone                              | BCGEU             | Emily Smith                                                                                                    | Affiliate                                                                                                    | ex officio            | Ex.O            |
| committee membertwo                              | BCGEU             | 0.000                                                                                                    |                                                                                                    | Diana Latorre         | EP              |
| Jodie Marshall                                   | BCGEU             |                                                                                                    |                                                                                                    |                       |                 |
| Guest email                                      |                   |                                                                                                    |                                                                                                    |                       |                 |
| Guest email                                      |                   | Review Age<br>Est.time Stan                                                                                    | nda<br>ding Agenda Items                                                                                                    |                       |                 |
| Guest email                                      |                   | Review Age<br>Est.time Stan<br>5 Mins                                                                          | nda<br>ding Agenda Items<br>Acceptance of Agenda                                                                                                    |                       |                 |
| Guest email                                      |                   | Review Age<br>Est.time Stan<br>5 Mins<br>5 Mins                                                                | nda<br>ding Agenda Items<br>Acceptance of Agenda<br>Acceptance of Minutes                                                                             |                       |                 |
| Guest email                                      |                   | Review Age<br>Est.time Stan<br>5 Mins<br>5 Mins<br>Old Business                                                | nda<br>ding Agenda Items<br>Acceptance of Agenda<br>Acceptance of Minutes                                                                             |                       | Bend Invitation |
| Guest email                                      |                   | Review Age<br>Est.time Stan<br>5 Mins<br>5 Mins<br>Old Business<br>5 Mins                                      | nda<br>ding Agenda Items<br>Acceptance of Agenda<br>Acceptance of Minutes                                                                             |                       | Bend Invitation |
| Guest email<br>Finalized Agenda<br>Meeting Agend |                   | Review Age<br>Est.time Stan<br>5 Mins<br>5 Mins<br>0ld Business<br>5 Mins<br>5 Mins<br>5 Mins                  | nda<br>ding Agenda Items<br>Acceptance of Agenda<br>Acceptance of Minutes                                                                             |                       | Bend Invitation |
| Guest email                                      |                   | Review Age<br>Est.time Stan<br>5 Mins<br>5 Mins<br>0ld Business<br>5 Mins<br>5 Mins<br>5 Mins<br>10 Mins       | nda<br>ding Agenda Items<br>Acceptance of Agenda<br>Acceptance of Minutes<br>Lighting issue<br>Erst aid kit still missing<br>Review of the Remote Nu  | rsing Site Inspection | Bend Invitation |
| Guest email                                      |                   | Review Age<br>Est.time Stan<br>5 Mins<br>5 Mins<br>0ld Business<br>5 Mins<br>5 Mins<br>10 Mins<br>New Business | nda<br>ding Agenda Items<br>Acceptance of Agenda<br>Acceptance of Minutes<br>Lighting issue<br>First aid kit still missing<br>Review of the Remote Nu | rsing Site Inspection | Bend Invitation |

2.7.22 When you select a hyperlinked 'Old Business' item, a preview window will appear that contains the details of the previous meeting's discussion notes, and the status of the action item(s) associated with it.

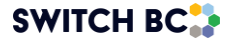

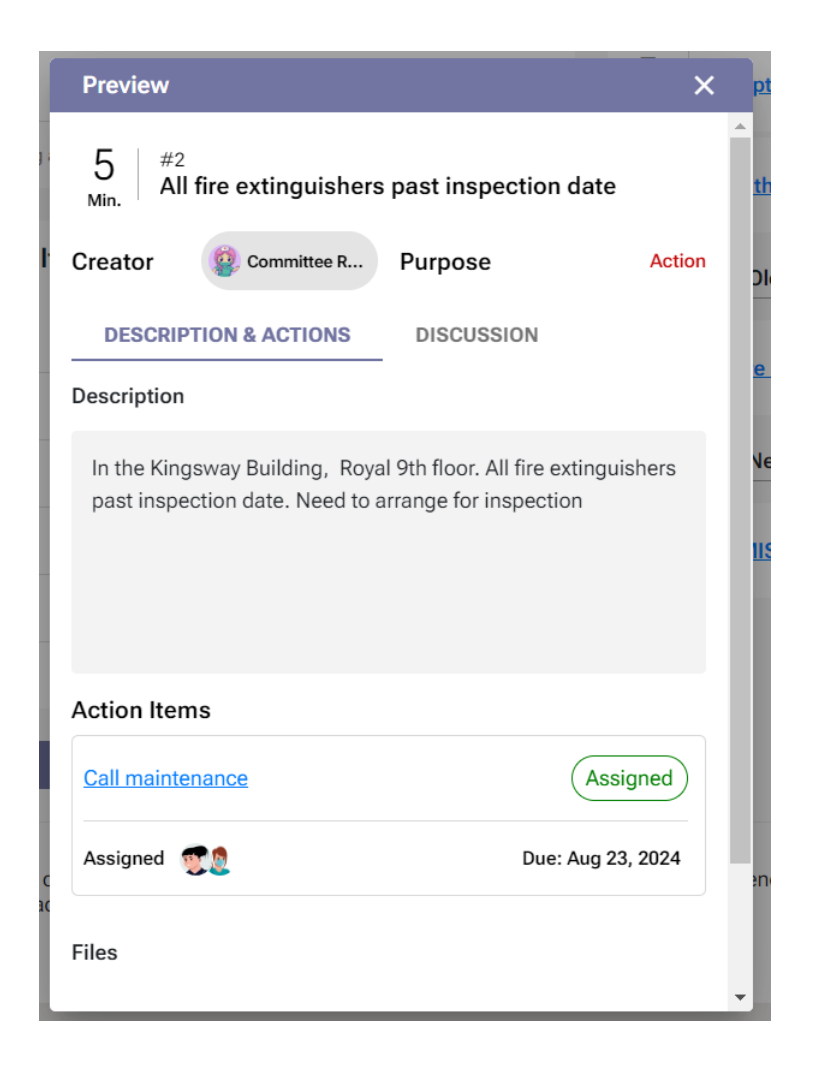

Opening and Accepting a Meeting Invite (ICS File):

Depending on the email program committee members and guests use, the ICS file process may look different. However, the general process is described below:

Receiving the Invite:

2.7.23 **Email Notification -** The user receives an email notification with the meeting invite attached as an ICS file. This email is usually sent by the OHS Resource Centre system, which manages the calendar invites.

Opening the ICS File:

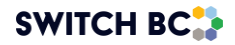

- 2.7.24 **Email Client** Open the email containing the ICS file attachment. Most email clients (such as Outlook, Gmail, and Apple Mail) display the ICS file as an attachment or within the email body.
- 2.7.25 **Download/Preview** Click on the ICS file to either download it to your device or preview it within the email client. In most cases, clicking on the file will automatically be displayed, and you can add it to your calendar.

#### Note

• You may get a security warning message; you need to allow the system to open and save the invitation.

## Reviewing the Invite:

2.7.26 **Event Details** - Review the meeting details, such as the date, time, location (if applicable), and any additional notes or agenda items included in the invite. This information is typically displayed in a pop-up window or within the calendar application interface.

## Accepting the Invite:

- 2.7.27 **Calendar Application** Use your calendar application (such as Google Calendar, Microsoft Outlook, or Apple Calendar) to add the invite to your calendar.
- 2.7.28 **Confirmation** You need to confirm your attendance using the OHS Resource Centre system. To see the steps, please see the 'Confirming Attendance' section.

## Synchronization:

2.7.29 **Automatic Sync** - Depending on your calendar settings, you may receive notifications or reminders as the meeting date approaches.

#### Note

 Currently, committee members will not receive notifications if a meeting is rescheduled. The system currently does not send automatic notifications for rescheduled meetings. Until the system can automate notifications, users must manually inform participants about the rescheduled meeting details. This can be done via email or other communication channels.

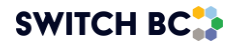

# 3. During the Meeting

## Actions During the Meeting

Applies to:

- Admin Assistant
- Committee Co-Chair (a worker and an employer)
- Committee Members with meeting recorder privileges.

## Starting the Meeting

The Co-Chair, Admin Assistants or Recorders are responsible for starting the meeting by confirming attendance. However, they can update the attendance at any point during the meeting and after the meeting is adjourned on the 'Edit Minutes' screen (before publishing the minutes). If a quorum is not met, the meeting will still proceed, and the participants will still be able to make decisions. To do this:

- 1. Click the 'Dashboard' tab on the page header.
- 2. Click on the committee's name and the 'Meeting & Actions' link.
- 3. Click 'New Meetings.'
- 4. Click 'Start Meeting' at the top of the screen.

|                                |                                              | Home Find a JOHS Commi | ttee Minutes & Reports | Dashboard                  |
|--------------------------------|----------------------------------------------|------------------------|------------------------|----------------------------|
| Kingstation Ho                 | New Meetings                                 |                        |                        | + Schedule Special Meeting |
| New Meetings     Past Meetings | Recurring Meeting Today May 19, 2024 - 22:30 |                        | Reschedule             | Agenda Start Meeting       |
| Agenda Items     Action Items  | Scheduled Meetings                           |                        |                        |                            |
| 221 Committee Roster           | Meeting Series 1                             |                        |                        | Delete Series              |

#### Note

• The 'Start Meeting' button is available 24 hours before and after the scheduled meeting time. If not used, the meeting will move to 'Past Meetings' and be marked as missed. Co-chairs can reschedule within the same calendar month; after that, the meeting will be marked as 'missed' and cannot be rescheduled.

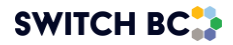

| * * *               |                                       |                                                            |
|---------------------|---------------------------------------|------------------------------------------------------------|
| Meeting & Actions v | Past Meetings                         |                                                            |
| Agentic Born        | Meeting Series 1                      |                                                            |
| Ardiser Barris      | Feb 16, 2024 Quorum Not Met X         | Agenda: 💷 Verina Specia 🛓 Manufess: No minutes contable    |
| Committee Roater    | Mar 14, 2024 Quorum Met 🧈             | Agenda: 📴 transparen 🛓 Minutes: 🚾 restamenta. 👲            |
|                     | Apr 17, 2024 Gussum Mer 🖌             | Agenda: 🚾 Motoykand. 🛓 Minutes 📴 OntManon. 🛓               |
|                     | May 06, 2024 Missied 0                | Agenda: 🚾 variation 🛓 Minutes: No minutes smisble          |
|                     | May 13, 2024. Quorum Met. 🖋           | Agenda: 🚾 mensional. 🛓 Minutes: 🚾 ontroeno 🛓               |
|                     | May 13, 2024 Guorum Met 🗸             | Aggentia: 🚾 Mining Aggentia 🛓 Mining Region Distribution 🚊 |
|                     | Special Meetings                      |                                                            |
|                     | Jan 11, 2024 rohan Missel \varTheta   | Agendic 📴 versional 🛓 Minutes: No minutes available        |
|                     | Jan 11, 2024 Special meeting Missed 📵 | Agenda: 🚾 General 🛓 Minutes: No minutes scalable           |
|                     | Jan 24, 2024 1 Quorum Not Met 🕱       | Agenda: 📴 execused. I Minutes: Norminates available        |
|                     | Feb 02, 2024 test Guorum Not Met 🗶    | Agendo: 🚾 Verse 🧶 Minutes: No minister explaible           |
|                     | Feb 05, 2024 sdgftic Querum Not Met 🗙 | Agenda: 🚾 🚥 🕴 Minutes: No minutes available                |
|                     | Feb 15, 2024 test Quorum Met 🗸        | Agende: 🕫 versekand. 🗄 Minutes 📴 ververs. 🗄                |
|                     | Sab 15, 2024 she Duram Mar 4          | deerster 📅 teament & Minder 🗖 Gardena &                    |

• A pop-up box will appear to confirm the start of the meeting. If you selected this button by mistake, you would have the option to go back.

|                                | RCE |                                              | Home | Find a JOHS Committee | Minutes & Reports | Dashboard      | 0             |
|--------------------------------|-----|----------------------------------------------|------|-----------------------|-------------------|----------------|---------------|
| Kingstation Ho                 | Ŧ   | New Meetings                                 |      |                       |                   | + Schedule Spe | ecial Meeting |
| ්රු Meeting & Actions 🗸 🗸      | ,   | Upcoming Meeting                             |      |                       |                   |                | _             |
| New Meetings     Past Meetings |     | Recurring Meeting Today May 19, 2024 - 22:30 |      | (                     | Reschedule        | Agenda Sta     | rt Meeting    |
| Agenda Items                   |     | Scheduled Meetings                           |      |                       |                   | _              |               |
| Action Items                   |     | Meeting Series 1                             |      |                       |                   | i D            | elete Series  |

## **Check Attendance**

• After clicking 'Yes, Start Meeting', you will be directed to the 'Current Meeting' page. Manually add attendees by selecting the 'Present' buttons in the 'Attendance & Quorum' section (below screenshot box number 1).

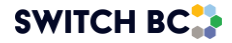

 The 'Current Meeting' page defaults to 'quorum not met'. In the screenshot, the 'Attendance & Quorum' section is highlighted as number 1. If a quorum is not met, you have the option to 'Adjourn Meeting.' Alternatively, if participants still wish to proceed without a quorum, the meeting can continue. In this case, the meeting minutes will indicate 'quorum not met.' You can still decide which agenda items to review, postpone, or take other actions on, and add or update action items.

Note

• You can update the attendance after the meeting is adjourned on the 'Edit Minutes' screen (before publishing the minutes).

|                                |                                                               | Home Find a JOHS Committee Minutes & Reports Dashboard                                                                                                    |
|--------------------------------|---------------------------------------------------------------|----------------------------------------------------------------------------------------------------|
| Fake email JO 👻                |                                                               |                                                                                                    |
| ්තු Meeting & Actions 🗸 🗸      | Current Meeting                                               | Primary Recorder: 💮 Select Primary Recorder Reschedule Meeting Adjourn Meeting                                                                                                    |
| New Meetings     Even Meetings | Attendance & Quorum Quorum Not Met X                          | ^                                                                                                    |
| . Averala herra                | Worker Representatives                                        | Employer Representatives Non-Committee Members & Guests                                                                                                    |
|                                |                                                               | Invited Present Present Present                                                                                                    |
| Action Items                   |                                                               | Committee Co-Chair Aminate     Committee Co-Chair Aminate     Committee Member Affiliate     Committee Member Affiliate     Committee Member Affiliate     Committee Member Affiliate     Committee Member Affiliate |
| : Committee Roster             | Committee Member HSA 🕢                                        |                                                                                                    |
| Committee Files                | Admin Assistant Excluded      Admin Assistant Excluded      C |                                                                                                    |
| (2)                            | Meeting Agenda Approved                                       | 20 Inspection Log (Monthly)                                                                                                    |
| -                              | Standing Agenda Items                                         | DESCRIPTION & ACTIONS     DISCUSSION                                                                                                    |
|                                | Inspection Log (Monthly)                                      | Description                                                                                                    |
|                                | Adopt and Publish previous meetin 🗸                           | 2025 Auertarly Scharbula                                                                                                    |
|                                | Attendance 2 mins                                             | 2020 quartery denotite<br>1 an 12                                                                                                    |
|                                | First Aid Visit Report 10 min                                 | s April 7 (include storage area)<br>July (Review results at Sept meeting)<br>Oct 6                                                                                                    |
|                                | Old Business                                                  | >                                                                                                    |
|                                | New Business                                                  | > Elles                                                                                                    |
|                                |                                                               | THE9                                                                                                    |

Check and Approve the Agenda

3.1.1 A button labelled "Approved?" will appear regardless of whether the quorum is met. This button is simply part of the regular committee process to approve the agenda and does not have any functional purpose linked to it.

Note

• If not manually adjourned, the system will automatically adjourn the meeting 24 hours after the meeting starts.

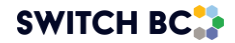

|                                |                                         |               | Home             | Find a JOHS  | S Committee     | Minutes & Reports     | Dashboard       | 'n |
|--------------------------------|-----------------------------------------|---------------|------------------|--------------|-----------------|-----------------------|-----------------|----|
| KDH Hospital 🗸                 |                                         |               |                  |              |                 |                       |                 |    |
| 🍂 Meeting & Actions 🗸 🗸        | Current Meeting                         |               | Primary Recor    | rder: 🕂 Sele | ct Primary Reco | Reschedule Meetin     | Adjourn Meeting |    |
| New Meetings     Past Meetings | Attendance & Quorum Quorum              | Not Met 🗙     |                  |              |                 |                       |                 | ^  |
|                                | Worker Representatives                  | Em            | ployer Represent | atives       |                 | Non-Committee Me      | mbers & Guests  |    |
| Agenda items                   | Invited                                 | Present       |                  | Invited      | Present         |                       | Preser          | nt |
| Action Items                   | 🛒 Committee Co-Chair 🛛 BCNU 🧭           | D 🔮           | Committee Member | BCEHS ⊘      |                 | 🙉 Ex Officio          | Ex.O            |    |
|                                | 🁮 Committee Member 🛛 BCNU 🥝             |               | Committee Member | BCEHS 🧭      |                 | 🧶 Admin Assistant     | Admin 🗌         |    |
| 221 Committee Roster           | 통 Committee Member 🛛 BCNU 🧭             | . 9           | Committee Member | BCEHS ⊘      |                 | Employer Practitioner | EP 🗌            |    |
| Committee Files                | Meeting Agenda<br>Standing Agenda Items | Approved?     | ] ←              |              |                 |                       |                 |    |
|                                | Old Business                            | ~             |                  |              |                 |                       |                 |    |
|                                | Lighting issue                          | 5 mins        |                  |              |                 |                       |                 |    |
|                                | Sign posted on office doors             | 5 mins        |                  |              |                 |                       |                 |    |
|                                | First Aid Vest w/kit included           | 5 mins        |                  |              |                 |                       |                 |    |
|                                |                                         |               |                  |              |                 |                       |                 |    |
|                                |                                         | Add From List |                  |              |                 |                       |                 |    |

Add and Update Agenda Items

3.1.2 As the meeting discussion moves forward, the primary meeting recorder should use the 'Add from List' and 'Create New Suggestions' options in the 'New Business' section to include additional agenda items for discussion (refer to the screenshot below). The primary recorder should also take notes in the 'Discussion' field and add any relevant files or action items during the discussion in standing as well as old/new business agenda items. Detailed instructions on how to do this will be provided later, with an example in the 'Old Business' section.'

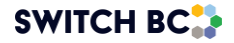

| Meeting Agenda Approved?               | 5 #4<br>Sign posted on office doors          |
|----------------------------------------|----------------------------------------------|
| Standing Agenda Items > Old Business > | Creator Scommittee R Purpose Information     |
| New Business v                         | DESCRIPTION & ACTIONS DISCUSSION Discussion  |
| WHMIS Training 3 mins                  | B I I = }= A ∨ M ∨<br>Write Item Description |

#### Note

- If new suggestions are added during the meeting, the recorder will be listed as the owner of the new agenda items. You can enter the name of the actual task owner in the 'Discussion' form.
- 3.1.3 Once the agenda item has been discussed, the recorder can decide the status of agenda items by selecting one of the following options (more detail will be explained later in this manual):
  - Postpone: if a decision has not been made or needs further discussion, the recorder can postpone it by # month(s) to review it in a later meeting. The item will automatically populate on the agenda for the meeting month you selected, but the system allows you to manually add it to the agenda if the committee wishes to discuss it earlier.

**Note:** A long-running agenda item is an agenda item that has been postponed for more than three months (default), but that can be adjusted by the committee co-chairs to up to 12 months.

- **Carry Forward to Next Meeting:** If a decision has not been made or needs further discussion, and the committee decides to review it in the next meeting, the agenda item will automatically appear on the agenda for the next meeting.
- Complete: If the agenda item discussion has no outstanding items to cover.

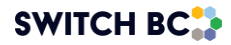

• **Reject Agenda item:** if the committee decides that the agenda item is not necessary or relevant anymore.

#### Note

- If an agenda has an open action item, you cannot complete or reject the agenda item. The action item(s) will need to be completed or cancelled.
- 3.1.4 Depending on how the recorder facilitates the meeting, they can move to the next section of the business. In the example below, the recorder selected to move onto 'Old Business' (see highlighted box).

| Meeting Agenda Standing Agenda Items  | Approved?     | 5 #4<br>Sign posted on office doors<br>Creator © Committee R Purpose Informati |
|---------------------------------------|---------------|--------------------------------------------------------------------------------|
| Old Business                          | ~             | DESCRIPTION & ACTIONS DISCUSSION                                               |
| WHMIS Training                        | 20 mins       | Discussion                                                                     |
| All fire extinguishers past inspectio | 5 mins        |                                                                                |
| Lighting issue                        | 5 mins        | Write Item Description                                                         |
| Sign posted on office doors           | 5 mins        |                                                                                |
| First Aid Vest w/kit included         | 5 mins        |                                                                                |
|                                       | Add From List |                                                                                |
| New Business                          | >             |                                                                                |
|                                       |               | Action Items                                                                   |
|                                       |               | Create the sign posted on office doors In Progress                             |
|                                       |               | Assigned 🐧 Due: Aug 14, 2024                                                   |
|                                       |               |                                                                                |

- 3.1.5 In the 'Old Business' section, select the item to be discussed. This will highlight the item (see below screenshot, highlighted box number 1) and open the 'Discussion' box for you to capture the discussion notes (see number 2). The 'Discussion' box has a 2000-character limit.
- 3.1.6 From this form, you can add action items. When you select '+ Add Action Item', a pop-up box will appear where you can leave details on the action items.

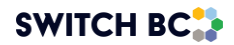

| 1 | Meeting Agenda<br>Standing Agenda Items<br>Old Business<br>WHMIS Training<br>All fire extinguishers past inspectio<br>Lighting issue<br>Sign posted on office doors<br>First Aid Vest w/kit included | Approved?<br>20 mins<br>5 mins<br>5 mins<br>5 mins<br>5 mins<br>Add From List |   | 5       #4         Sign posted on office doors         Creator       Committee R         DESCRIPTION & ACTIONS       DISCUSSION         Discussion         B       I         I       I         I <th>Information</th> <th><b>←</b>2</th> | Information                                           | <b>←</b> 2 |
|---|----------------------------------------------------------------------------------------------------|-------------------------------------------------------------------------------|---|----------------------------------------------------------------------------------------------------|-------------------------------------------------------|------------|
|   | New Business                                                                                                    | >                                                                             | l | Action Items Create the sign posted on office doors Assigned                                                                                                    | In Progress<br>Due: Aug 14, 2024<br>+ Add Action Item |            |

- 3.1.7 In the pop-up box that appears after you select '+Action Item', complete the pop-up box as thoroughly as possible to ensure that the action item can be clearly understood and communicated to those responsible. As you will see in the screenshot below:
  - Highlighted box number 1 displays the name of the action item.
  - **Highlighted box number 2** displays the due date of the action item
  - In highlighted box number 3, you can choose from a range of options that matches the status of the action item (e.g., 'Created', 'Assigned', 'Completed' etc.).
  - In highlighted box number 4, the recorder should mark the action item according to its agreed priority level,
  - In highlighted box number 5, the system allows the recorder to capture description/discussion notes.
- 3.1.8 In this pop-up box, the recorder can also attach files, add member(s) who are responsible for the task, and cancel/add the task to the record.

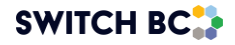

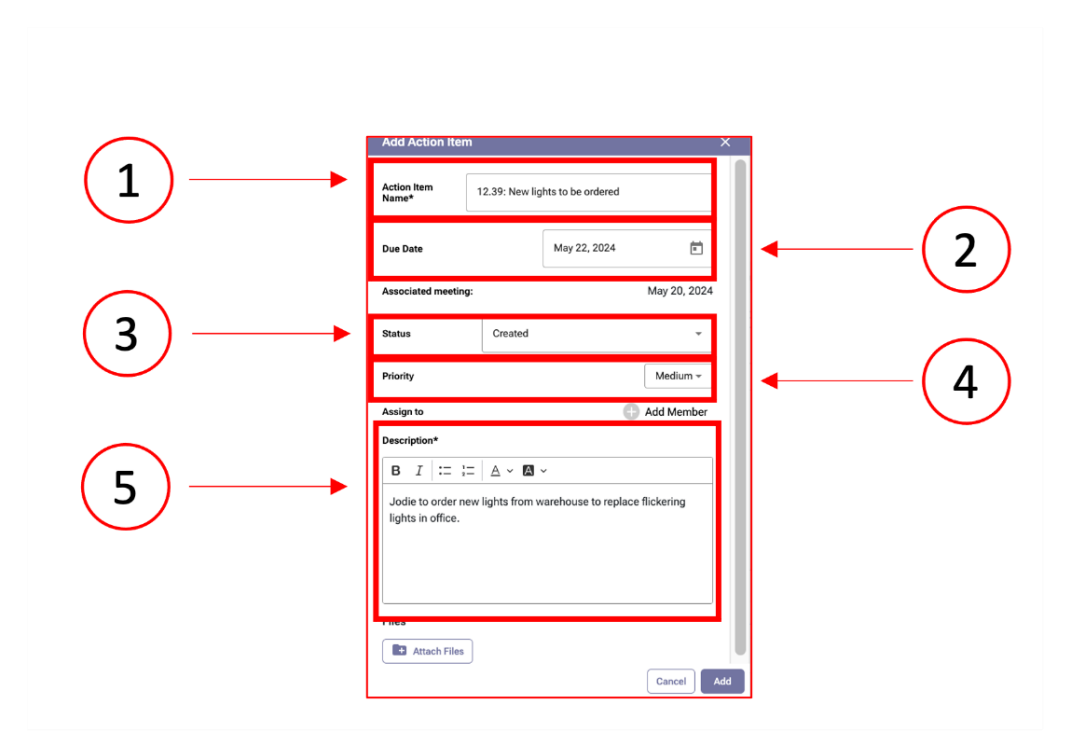

3.1.9 Once the action has been added, as is shown in the screenshot, the action item is recorded in the 'Action Items' section. Committee members assigned to this action item will also receive an email confirming the task and providing details (see second screenshot below).

| Meeting Agenda     Approved?       Standing Agenda Items     >                                                                                                    | 5<br>Min.     #4<br>Sign posted on office doors       Creator     Committee R       Purpose     Information           |
|----------------------------------------------------------------------------------------------------|----------------------------------------------------------------------------------------------------|
| Old Business 20 mins<br>WHMIS Training 20 mins<br>All fire extinguishers past inspectio 5 mins<br>Lighting issue 5 mins<br>Sign posted on office doors 5 mins<br>First Aid Vest w/kit included 5 mins<br>Add From List | DESCRIPTION & ACTIONS     DISCUSSION       Discussion     I       B     I       I:::::::::::::::::::::::::::::::::::: |
|                                                                                                    | Action Items Create the sign posted on office doors In Progress Assigned  Due: Aug 14, 2024 + Add Action Item         |

#### Note

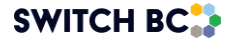

• Action items can be added under any agenda items: Standing, Old, or New Business.

| OHS Resource Centre Admin Support <donotreply@phsa.ca><br/>to me ▼</donotreply@phsa.ca>                                           |
|----------------------------------------------------------------------------------------------------|
|                                                                                                    |
| The following action item status has been assigned to you:<br>12.39: New lights to be ordered                                     |
| To view the committees action items, please click here.                                                                           |
| If you are receiving this message by error or for technical support, please reach out to PHSA Service Desk at servicedesk@phsa.ca |
| Thank you,<br>OHS Resource Centre Admin Support                                                                                   |
| ← Reply → Forward                                                                                                    |

### **Reject Agenda item**

3.1.10 Select 'Reject Agenda Item' to remove an agenda item. Once this option is selected, a pop-up box will appear. A hover-over text for Reject button displays the corresponding actions to enhance clarity on their functionality (see screenshot below).

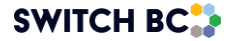

| leeting Agenda<br>Standing Agenda Items | Approved?     | 30 #15<br>Min. Inspection on Floor G                                                                 |                                                                           |
|-----------------------------------------|---------------|----------------------------------------------------------------------------------------------------|---------------------------------------------------------------------------|
|                                         |               | Creator Gazal Gill Pr                                                                                | urpose Actio                                                              |
| Old Business                            | ~             | DESCRIPTION & ACTIONS DISCUSSIO                                                                      | N                                                                         |
| Agenda Item 10                          | 10 mins       | Description                                                                                          |                                                                           |
| Inspection on Floor G                   | 30 mins       | An inspection process generally refers to a sy                                                       | vstematic approach for evaluating and                                     |
| Training Manuals                        | 20 mins       | verifying the condition, quality, or compliance facility. It is used in various industries to ensure | of a product, service, system, or<br>e that standards and regulations are |
|                                         | Add From List | met.                                                                                                 |                                                                           |
|                                         |               |                                                                                                    |                                                                           |
| New Business                            | >             |                                                                                                    |                                                                           |
|                                         |               | Action Items                                                                                         |                                                                           |
|                                         |               | UAT Test 1                                                                                           | Assigned                                                                  |
|                                         |               | Assigned                                                                                             | Due: Jan 31, 2025                                                         |
|                                         |               |                                                                                                    | + Add Action Item                                                         |
|                                         |               |                                                                                                    |                                                                           |
|                                         |               | Files                                                                                                |                                                                           |
|                                         |               |                                                                                                    |                                                                           |
|                                         |               | Attach Files                                                                                         |                                                                           |
|                                         | _             | Attach Files                                                                                         |                                                                           |
|                                         |               | Attach Files     Reject Agenda Item                                                                  | Postpone Complete                                                         |

In the pop-up box, leave as much detail as possible as to why this item is to be rejected from the meeting agenda. After completing the description, select the 'Reject' button. If a pop-up appears at the top of the screen that states, 'Cannot reject or complete agenda item. Please close all agenda action items.' This is because all action items associated with agenda items must be closed (closed means either being completed or cancelled).

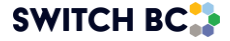

|                 |                                                                                                    | DESCRIPTION & ACTION                                                              | S DISCU |
|-----------------|----------------------------------------------------------------------------------------------------|-----------------------------------------------------------------------------------|---------|
| s               | Reject the Agenda Item?                                                                                  | ×                                                                                 |         |
| ning            | What is the reason for rejecting this                                                                    | item?                                                                             | status. |
| ining<br>Add Fr | Once the meeting adjourns, the decision w<br>to bring this topic back to the meeting, you<br>item again. | vill not be reversible. If you would like<br>u will have to create another agenda |         |
|                 |                                                                                                    | Cancel                                                                            |         |
|                 | _                                                                                                    | Attach Files                                                                      |         |

3.1.11 Once the item has been rejected, a rejected icon will appear next to it (see screenshot).

| Worker Representatives    | Employer Re                           | presentatives                   | Non-Committee Memb      | ers & Guests |
|---------------------------|---------------------------------------|---------------------------------|-------------------------|--------------|
| Invited                   | Present                               | Invited Present                 |                         | Present      |
| Committee Co-Chair BCNU 🧭 | Committee                             | Co-Chair BCEHS 🕢 🔽              | 2 Admin Assistant       | Admin        |
| 🥊 Committee Member BCNU 🧭 | Committee                             | Member BCEHS 🧭 🗌                | 😥 Ex Officio            | Ex.0         |
| S Committee Member BCNU 🧭 | Committee                             | AlternateBCEHS 🧭 🗾              | S Employer Practitioner | EP 🗌         |
| Meeting Agenda            | Approved?                             | 5 #8<br>WHMIS Training          |                         |              |
| Standing Agenda Items     | >                                     |                                 |                         |              |
| Old Business              | 、 (                                   | reator 🦉 Comm                   | nittee Purpose          | Action       |
|                           |                                       | DESCRIPTION & ACTIONS           | DISCUSSION              |              |
| N- D-i                    |                                       |                                 | Discusion               |              |
| New Business              | ~ (                                   | escription                      |                         |              |
| WHMIS Training            | 3 mins                                | Review the WHMIS Training statu | IS                      |              |
| WHMIS Training            | 0                                     | nemen die finning naming eine   |                         |              |
| Add From List Cre         | ate New Suggestion                    |                                 |                         |              |
|                           |                                       |                                 |                         |              |
|                           | A                                     | ction Items                     |                         |              |
|                           |                                       |                                 |                         |              |
|                           |                                       | lles                            |                         |              |
|                           |                                       | iica                            |                         |              |
|                           | · · · · · · · · · · · · · · · · · · · | -                               |                         |              |
|                           | l                                     | + Attach Files                  |                         |              |

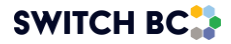

- 3.1.12 In addition, you can also check all the rejected agenda items with the following structure:
  - Click the 'Dashboard' tab on the page's header.
  - Click on the committee's name you want to check the rejected agenda items, and then click on the 'Meeting & Actions' link.
  - Click on the 'Agenda items' link and select the 'Rejected Agenda Items' tab.

|                                | Home Find a JOHS Committee Minutes & Reports D                   | ashboard     |
|--------------------------------|------------------------------------------------------------------|--------------|
| Kingstation Ho 👻               |                                                                  |              |
| KPI & Reports                  | Agenda Items<br>Refresh this page to clear the search results.   |              |
| ₩ Meeting & Actions 🗸 🗸        | Search agenda item name or agenda ID                             | Search       |
| New Meetings     Past Meetings | ACTIVE AGENDA ITEMS REJECTED AGENDA ITEMS COMPLETED AGENDA ITEMS |              |
| 3 • Agenda tems                | Rejected Agenda Items (1)                                        |              |
| zilt Committee Roster          | ID# Agenda Item                                                  | Date Created |
| Committee Files                | 0004 Review of the Remote Nursing Site Inspection                | Apr 12, 2024 |

#### Postpone an Agenda Item

3.1.13 To postpone an agenda item, click the "Postpone" button at the bottom of the form. A pop-up box will appear. A hover-over text for the "Postpone" button displays the corresponding actions, enhancing clarity on its functionality (see screenshot below).

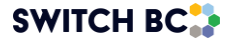

| Old Business          | ~             | DESCRIPTION & ACTIONS DISCUSS                                                                      | SION                                                                             |
|-----------------------|---------------|----------------------------------------------------------------------------------------------------|----------------------------------------------------------------------------------|
| Agenda Item 10        | 10 mins       | Description                                                                                        |                                                                                  |
| Inspection on Floor G | 30 mins       | An inspection process generally refers to a                                                        | a systematic approach for evaluating and                                         |
| Training Manuals      | 20 mins       | verifying the condition, quality, or complian<br>facility. It is used in various industries to en- | ice of a product, service, system, or<br>sure that standards and regulations are |
|                       | Add From List | met.                                                                                               |                                                                                  |
| New Business          | ,             |                                                                                                    |                                                                                  |
|                       |               | Action Items                                                                                       |                                                                                  |
|                       |               | UAT Test 1                                                                                         | Assigned                                                                         |
|                       |               | Assigned                                                                                           | Due: Jan 31, 2025                                                                |
|                       |               |                                                                                                    | + Add Action Iter                                                                |
|                       |               | Files                                                                                              |                                                                                  |
|                       |               | Attach Files                                                                                       | dd to a selected future meeting                                                  |
|                       |               | Reject Agenda Item                                                                                 | Pastpane Complete                                                                |
|                       |               |                                                                                                    | >> Carry Forward To Next Meeting                                                 |

3.1.14 In the pop-up box, you will be given an option to choose how many months the item will be postponed. You can only postpone the agenda item for up to 11 months. A 12-month option will be available once the current meeting has been adjourned. Postponing the action item for 1 will be the same as carrying forward to the next meeting functionality.

#### Note

- It is important to note that these decisions and functions can only take place during the meeting and with consensus from the committee members. If the quorum is not met for the meeting, the recorder and attendees will still be able to make decisions (postpone, reject, complete, or carry forward to the next meeting) on an agenda item.
- 3.1.15 When the meeting for the postponed action item occurs in the following month, it will automatically be placed into the 'Old Business' section. However, if you have postponed the action for more than 1 month (e.g., 3 months), the agenda item will only appear in the 'Old Business' section on this date. If needed, you can add it to an earlier meeting.

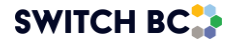

|             | Postpone Agend     | a Item            |           | ×                                                                                           |                       |
|-------------|--------------------|-------------------|-----------|---------------------------------------------------------------------------------------------|-----------------------|
| k Quo       | How many months wo | uld you like to p | ostpone t | the current agenda item?                                                                    |                       |
| nda         | 3 Months           |                   |           | ÷ . 2                                                                                       | nd floor, a           |
| nda Ite     |                    |                   |           | Cancel Postpone y I                                                                         | Purpose               |
| _           |                    | ~                 |           | MINUTES & ACTIONS DI                                                                        | SCUSSION              |
| ding inspe  | ection 09/10/2023  |                   |           | Minutes                                                                                     |                       |
| Drill       |                    | $\checkmark$      |           | B I := ~ 1= ~ A                                                                             | . A ~                 |
| - 2nd floo  |                    | 10 mins           |           | Any news?                                                                                   |                       |
| hts in roor | n 330              | 15 mins           |           | Take attendance of the participat<br>• Are there enough representat<br>• Is the quorum met? | ting members:<br>ion? |
| signs pror  | moting violence    | 30 mins           |           | Does the meeting have to be                                                                 | postponed?            |

#### **Carry Forward to Next Meeting**

3.1.16 To carry forward to the next meeting, select the 'Carry Forward to Next Meeting' option at the bottom of the form (see the screenshot below). Selecting this option will add arrows to indicate that the item has been carried forward (see the second screenshot). A hover-over text for the "Carry Forward To Next Meeting" button displays the corresponding actions, enhancing clarity on its functionality (see screenshot below).

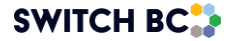

| Old Business          | ~                           | DESCRIPTION & ACTIONS DISCUSSION                                                                                                    |
|-----------------------|-----------------------------|----------------------------------------------------------------------------------------------------|
| Agenda Item 10        | 10 mins                     | Description                                                                                                    |
| Inspection on Floor G | 30 mins                     | An inspection process generally refers to a systematic approach for evaluating and                                                                                           |
| Training Manuals      | 20 mins                     | verifying the condition, quality, or compliance of a product, service, system, or<br>facility. It is used in various industries to ensure that standards and regulations are |
|                       | Add From List               | met.                                                                                                    |
|                       |                             |                                                                                                    |
| New Business          | >                           | Antian lange                                                                                                    |
|                       |                             | Action items                                                                                                    |
|                       |                             | UAT Test 1 Assigned                                                                                                    |
|                       |                             | Assigned Due: Jan 31, 2025                                                                                                    |
|                       |                             | + Add Action Item                                                                                                    |
|                       |                             | Files                                                                                                    |
|                       |                             | Attach Files                                                                                                    |
|                       |                             | Reject Agenda Item     Postpone     Complete                                                                                                    |
|                       |                             | Moves to "Old Business" in the next recurring meeting.                                                                                                    |
|                       | New Business                | Discussion                                                                                                    |
|                       | Sign posted on office doors | store 5 mins B $I := := A \times A \times$                                                                                                    |
|                       | Review the mold in the seco | nd floor 5 mins Write Item Description                                                                                                    |
|                       | 202417                      | »                                                                                                    |
| 1                     | New committee members       |                                                                                                    |
|                       | Add From List               | Create New Suggestion                                                                                                    |
|                       |                             |                                                                                                    |
|                       |                             |                                                                                                    |

3.1.17 If there are agenda items left undiscussed, or a decision has not been made on it at the end of the meeting, it will automatically be carried forward to the next meeting date.

## Complete an Agenda Item

3.1.18 To close an agenda item that the committee had decided does not need further discussion and is complete, select the 'Complete' option at the bottom of the form (see screenshot number 1). When this is selected, the system adds a checkmark to denote that this item has been completed (see screenshot number 2). A hover-over text for the "Complete" button displays the corresponding actions, enhancing clarity on its functionality (see screenshot below).

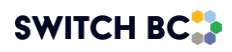

| eeting Agenda                                                                               | Approved?                                           | 15 #3<br>Recommendations for Meeting Process                                                                                                    |                                                                                                    |
|---------------------------------------------------------------------------------------------|-----------------------------------------------------|----------------------------------------------------------------------------------------------------|----------------------------------------------------------------------------------------------------|
| itanding Agenda Items                                                                       | >                                                   | Creator Gazal Gill Purpose                                                                                                    | Information                                                                                                    |
| Old Business                                                                                | *                                                   | DESCRIPTION & ACTIONS DISCUSSION                                                                                                    |                                                                                                    |
| Inspection on Floor G                                                                       | 30 mins                                             | Description                                                                                                    |                                                                                                    |
| Training Manuals                                                                            | 20 mins                                             | Recommendations                                                                                                    |                                                                                                    |
| Recommendations for Meeting                                                                 | ng Pr                                               | 1)                                                                                                    |                                                                                                    |
|                                                                                             | Add From List                                       |                                                                                                    |                                                                                                    |
| lew Business                                                                                | >                                                   |                                                                                                    |                                                                                                    |
|                                                                                             |                                                     | Action Items                                                                                                    |                                                                                                    |
|                                                                                             |                                                     |                                                                                                    |                                                                                                    |
|                                                                                             |                                                     | Files                                                                                                    |                                                                                                    |
|                                                                                             |                                                     | Attach Files                                                                                                    |                                                                                                    |
|                                                                                             |                                                     | 2                                                                                                    |                                                                                                    |
|                                                                                             |                                                     | Reject Agenda Item                                                                                                    | tpone Complete                                                                                                    |
|                                                                                             |                                                     |                                                                                                    |                                                                                                    |
|                                                                                             |                                                     | » Ca                                                                                                    | rry Forward To Next Meeting                                                                                            |
| Old Business                                                                                |                                                     | ≫ Ca                                                                                                    | rry Forward To Next Meeting                                                                                            |
| Old Business                                                                                | 10 min                                              | DESCRIPTION & ACTIONS DISCUSSION                                                                                                    | rry Forward To Next Meeting                                                                                            |
| Old Business<br>Agenda Item 10<br>Inspection on Floor G                                     | 10 mins<br>30 mins                                  | DESCRIPTION & ACTIONS DISCUSSION Description                                                                                                    | rry Forward To Next Meeting                                                                                            |
| Old Business<br>Agenda Item 10<br>Inspection on Floor G<br>Training Manuals                 | 10 mins<br>30 mins<br>20 mins                       | DESCRIPTION & ACTIONS DISCUSSION Description An inspection process generally refers to a systematic approative verifying the condition, quality, or compliance of a product, ser facility. It is used in various industries to ensure that standards                                                                                                    | rry Forward To Next Meeting<br>ch for evaluating and<br>vice, system, or<br>and regulations are                        |
| Old Business<br>Agenda Item 10<br>Inspection on Floor G<br>Training Manuals                 | 10 mins<br>30 mins<br>20 mins<br>Add From List      | DESCRIPTION & ACTIONS DISCUSSION Description An inspection process generally refers to a systematic approa verifying the condition, quality, or compliance of a product, ser facility. It is used in various industries to ensure that standards met.                                                                                                    | ch for evaluating and<br>vice, system, or<br>and regulations are                                                       |
| Old Business<br>Agenda Item 10<br>Inspection on Floor G<br>Training Manuals                 | 10 mins<br>30 mins<br>20 mins<br>Add From List      | DESCRIPTION & ACTIONS DISCUSSION Description An inspection process generally refers to a systematic approa verifying the condition, quality, or compliance of a product, ser facility. It is used in various industries to ensure that standards met.                                                                                                    | ch for evaluating and<br>vice, system, or<br>and regulations are                                                       |
| Old Business<br>Agenda Item 10<br>Inspection on Floor G<br>Training Manuals<br>New Business | TO mins<br>30 mins<br>20 mins<br>Add From List      | DESCRIPTION & ACTIONS DISCUSSION Description An inspection process generally refers to a systematic approa verifying the condition, quality, or compliance of a product, ser facility. It is used in various industries to ensure that standards met. Action Items                                                                                                    | ch for evaluating and<br>vice, system, or<br>and regulations are                                                       |
| Old Business<br>Agenda Item 10<br>Inspection on Floor G<br>Training Manuals<br>New Business | TO mins<br>30 mins<br>20 mins<br>Add From List      | DESCRIPTION & ACTIONS DISCUSSION Description An inspection process generally refers to a systematic approa verifying the condition, quality, or compliance of a product, ser facility. It is used in various industries to ensure that standards met.  Action Items UAT Test 1                                                                                                    | ch for evaluating and<br>vice, system, or<br>and regulations are                                                       |
| Old Business<br>Agenda Item 10<br>Inspection on Floor G<br>Training Manuals<br>New Business | *<br>10 mins<br>30 mins<br>20 mins<br>Add From List | DESCRIPTION & ACTIONS DISCUSSION Description An inspection process generally refers to a systematic approa rfacility. It is used in various industries to ensure that standards met. Action Items UAT Test 1 Assigned                                                                                                    | ch for evaluating and<br>vice, system, or<br>and regulations are<br>Assigned<br>Due: Jan 31, 2025                      |
| Old Business<br>Agenda Item 10<br>Inspection on Floor G<br>Training Manuals<br>New Business | *<br>10 mins<br>20 mins<br>Add From List            | DESCRIPTION & ACTIONS DISCUSSION Description An inspection process generally refers to a systematic approarverifying the condition, quality, or compliance of a product, ser facility. It is used in various industries to ensure that standards met. Action Items UAT Test 1 Assigned                                                                                                    | ch for evaluating and<br>vice, system, or<br>and regulations are<br>Assigned<br>Due: Jan 31, 2025                      |
| Old Business<br>Agenda Item 10<br>Inspection on Floor G<br>Training Manuals<br>New Business | 10 mins<br>30 mins<br>20 mins<br>Add From List      | DESCRIPTION & ACTIONS DISCUSSION Description An inspection process generally refers to a systematic approa verifying the condition, quality, or compliance of a product, ser facility. It is used in various industries to ensure that standards met.  Action Items UAT Test 1 Assigned                                                                                                    | ch for evaluating and<br>vice, system, or<br>and regulations are<br>Assigned<br>Due: Jan 31, 2025<br>+ Add Action Item |
| Old Business<br>Agenda Item 10<br>Inspection on Floor G<br>Training Manuals<br>New Business | 10 mins<br>30 mins<br>20 mins<br>Add From List      | DESCRIPTION & ACTIONS DISCUSSION Description An inspection process generally refers to a systematic approa verifying the condition, quality, or compliance of a product, ser facility. It is used in various industries to ensure that standards met.  Action Items UAT Test 1 Assigned Files                                                                                                    | ch for evaluating and<br>vice, system, or<br>and regulations are                                                       |
| Old Business<br>Agenda Item 10<br>Inspection on Floor G<br>Training Manuals<br>New Business | TO mins<br>30 mins<br>20 mins<br>Add From List      | DESCRIPTION & ACTIONS DISCUSSION Description An inspection process generally refers to a systematic approa verifying the condition, quality, or compliance of a product, ser facility. It is used in various industries to ensure that standards met.  Action Items UAT Test 1 Assigned  Files  Attach Files                                                                                                    | ch for evaluating and<br>vice, system, or<br>and regulations are<br>Assigned<br>Due: Jan 31, 2025<br>+ Add Action Item |
| Old Business<br>Agenda Item 10<br>Inspection on Floor G<br>Training Manuals<br>New Business | TO mins<br>30 mins<br>20 mins<br>Add From List      | DESCRIPTION & ACTIONS DISCUSSION Description An inspection process generally refers to a systematic approa verifying the condition, quality, or compliance of a product, ser facility. It is used in various industries to ensure that standards met.  Action Items UAT Test 1 Assigned  Files  Refers Refers R | ch for evaluating and<br>vice, system, or<br>and regulations are                                                       |

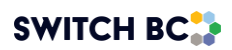

## Adjourn the Meeting

3.1.19 After reviewing all agenda items, when the meeting time is up, or for any other reason deemed appropriate, select the primary recorder from the drop-down list and click the 'Adjourn Meeting' button (see screenshot number 1). If the 'Adjourn meeting' button has not been selected at any point during the meeting, the system will automatically adjourn the meeting 24 hours after you click the 'Start Meeting' button. In this case, the Primary Recorder field will be left blank in the draft minutes and must be selected on the Edit Minutes screen before publishing the minutes.

| Veeting & Actions 🛛 🗸 | Current Meeting      |        |               |     | Primary Reco     | rder: 🌘 | Sele    | ct Primary R | ecorder Reschedule Meeting | Adjourn Meeting |
|-----------------------|----------------------|--------|---------------|-----|------------------|---------|---------|--------------|----------------------------|-----------------|
| New Meetings          | Attendance & Quoru   | JM Quo | rum Not Met 🗙 |     |                  |         |         |              |                            | ^               |
| r uas mouninga        | Worker Representativ | es     |               | Em  | ployer Represent | atives  |         |              | Non-Committee Memb         | ers & Guests    |
| Agenda Items          |                      | Invi   | ted Present   |     | 8 MB - 300       |         | Invited | Present      |                            | Present         |
| Action Items          | Committee Co-Chair   | BCNU 🥝 |               |     | Committee Member | BCEHS   | $\odot$ |              | Employer Practitioner      | EP 🗌            |
|                       | 🜒 Committee Member   | BCNU Q |               |     | Committee Member | BCEHS   | 0       |              |                            |                 |
| Committee Roster      | S Committee Member   | BCNU 🤕 |               | 2   | Admin Assistant  | BCEHS   | 0       |              |                            |                 |
| Committee Files       |                      |        |               | 2   | Committee Member | BCEHS   | 0       |              |                            |                 |
|                       | Meeting Agenda       |        | Approved      | ? 🗆 | 1                |         |         |              |                            |                 |
|                       | Standing Agenda Item | IS     |               | >   |                  |         |         |              |                            |                 |
|                       | Old Business         |        |               | >   |                  |         |         |              |                            |                 |
|                       | New Business         |        |               | >   |                  |         |         |              |                            |                 |

3.1.20 Once you have selected the 'Yes, Adjourn Meeting' button, the 'Meeting Completed' screen will pop up.

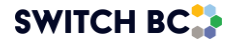

## Adjourn Meeting?

A draft minute of this meeting will be sent out to all committee members.

To review the draft minutes of this meeting, you can access this in the Past Meetings page in the side navigation from your dashboard.

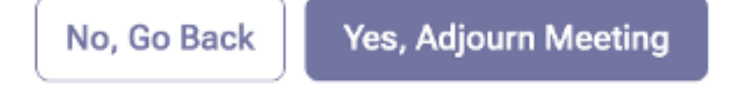

# 4. After the Meeting Is Adjourned

4.1 Actions After the Meeting

Applies to:

- Admin Assistant (dedicated support for committee)
- Committee Co-Chair (a worker and an employer)
- Committee members with meeting recorder privileges
- 4.1.1 Once the meeting is adjourned and the 'Adjourn Meeting' button is selected, the system will display the message shown in the screenshot below. This is your confirmation that the meeting has ended, and all discussion notes and action items will be issued to the attendees in a Draft Minutes Meeting PDF.

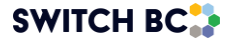

| Kingstation Ho                                                                                                    | ÷ |
|----------------------------------------------------------------------------------------------------|---|
| المعنام المعنام معنام المعنام المعنام المعنام المعنام المعنام المعنام المعنام المعنام المعنام المعنام المعنام المعنام المعن<br>معنام المعنام المعنام المعنام المعنام المعنام المعنام المعنام المعنام المعنام المعنام معنام المعنام المعنام المعن<br>معنام المعنام المعنام المعنام المعنام المعنام المعنام المعنام المعنام المعنام المعنام معنام معنام معنام معنام المعنام المعنام المعنام المعنام المعنام المعنام المعنام المعنام المعنام المعنام المعنام المعنام المعنام معنام معنام المعنام المعنام المعنام المعنام المعنام المعنام المعنام معنام معنام معنام معنام معنام معنام معنام معنام معنام معنام معنام معنام معنام معنام معنام معنام مع<br>معنام معنام معنام معنام معنام معنام معنام معنام معنام معنام معنام معنام معنام معنام معنام معنام معنام معنام معنام معنام معنام معنام معنام معنام معنام معنام معنام معنام معنام معنام م<br>معام معنام معام معام معنام معام معام معنام معنام معن | ~ |
| New Meetings                                                                                                    |   |
| <ul> <li>Past Meetings</li> </ul>                                                                                                    |   |
| Agenda Items                                                                                                    |   |
| Action items                                                                                                    |   |
| :≗t Committee Roster                                                                                                    |   |
| Committee Files                                                                                                    |   |
|                                                                                                    |   |
|                                                                                                    |   |
|                                                                                                    |   |
|                                                                                                    |   |
|                                                                                                    |   |
|                                                                                                    |   |
|                                                                                                    |   |
|                                                                                                    |   |
|                                                                                                    |   |
|                                                                                                    |   |
|                                                                                                    |   |
|                                                                                                    |   |

Note

- Action items marked as 'Completed' or 'Cancelled' will no longer appear in the agenda and minutes PDFs once 65 days have passed since their completed/cancelled date.
- 4.1.2 The meeting will no longer exist in the 'New Meetings' schedule, and it will appear in the 'Past Meetings' section (below screenshot, highlighted box number 1). Look for the meeting date that your meeting was held (highlighted box number 2) to access the agenda and minutes.

In the 'Past Meetings' section, you may see the following options depending on your role:

Committee Co-Chair, Admin Assistant, and Committee members with meeting recorder privileges roles:

- Download the 'Finalize agenda' (PDF)
- Have the 'Edit Minutes' functionality

Committee members role

• Download the 'Finalize agenda' (PDF)

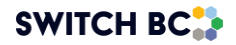

|                   |                                                                                                    | Home Find a JOHS Committee Minutes & Reports Dashboard                                   |
|-------------------|----------------------------------------------------------------------------------------------------|------------------------------------------------------------------------------------------|
| $(1) \rightarrow$ | Kingstation Ho     •       by     Meeting & Actions     •       • New Meetings     •       • New Meetings     • | Past Meetings                                                                            |
| $\bigcirc$        | Agenda items     Action items                                                                                   | Meeting Series 1                                                                         |
| (2) –             | Committee Roster                                                                                                | Agenda: Rog Meeting Agend.  Minutes: Edit Minutes Edit Minutes Edit Minutes Edit Minutes |
| U                 |                                                                                                    | Special Meetings There are currently no special meetings for this committee.             |
|                   |                                                                                                    |                                                                                          |
|                   |                                                                                                    |                                                                                          |

4.1.3 If the meeting was adjourned, with or without meeting quorum, in the 'Past Meetings' section, you will see the 'Finalized Agenda' along with finalized minutes if they have been published. In case of missed meetings, only the finalized agenda can be seen.

#### Note

• The regular members must review the draft meeting minutes and make the cochair, admin assistant and/or recorder(s) aware of any changes required.

## 4.2 Editing the Meeting Minutes

## Applies to:

- Admin Assistant (dedicated support for committee)
- Committee Co-Chair (a worker and an employer)
- Committee Members with meeting recorder privileges
- 4.2.1 Once the meeting is adjourned, all committee members will receive a notification and a link to download or edit the meeting minutes, depending on their role (see 'Actions After the Meeting' 4.1.3 section). The link will send all committee members to the 'Past Meetings' page. However, only the co-chair,

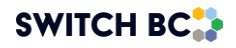

recorder, and admin assistant will be able to access the edit mode for the draft meeting minutes

- They can edit attendance
- They can add notes of the agenda item in the discussion field,
- Add/remove attachments of the agenda item, and
- Edit the exist action items (update name, due date, status, assignee, description, and add/remove files fields)
- 4.2.2 To edit the meeting minutes, navigate to 'Past Meetings', where you will find the non-finalized meeting minutes (see screenshot).

|                                                                                                    |                                                                              | Home | Find a JOHS Committee | Minutes & Reports | Dashboard       | 0       |
|----------------------------------------------------------------------------------------------------|------------------------------------------------------------------------------|------|-----------------------|-------------------|-----------------|---------|
| Kingstation Ho     • <sup>2</sup> <sub>2</sub> <sub>2</sub> | Past Meetings                                                                |      |                       |                   |                 |         |
| Agenda Items     Action Items                                                                                                    | Meeting Series 1                                                             |      | Agonda: PDE Meet      | no Arend .        | PDF Published M | leet.   |
| Committee Roster                                                                                                    | May 19, 2024 Quorum Met 🗸                                                    |      | Agenda:               | DF Meeting Ag     | Minutes: Edit   | Minutes |
|                                                                                                    | Special Meetings There are currently no special meetings for this committee. |      |                       |                   |                 |         |

4.2.3 When you select the 'Edit Minutes' button, you will be directed to the 'Meeting Recorder' page (see screenshot). From here, ensure that all details are correct, including a review of the 'Attendance', 'Standing Agenda Items', 'Old Business' and 'New Business' (highlighted).

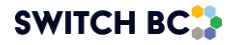

| Worker Representatives                                |        |             | Em          | ployer Representatives Non-Committee Memb                    | ers & Guest | ts     |
|-------------------------------------------------------|--------|-------------|-------------|--------------------------------------------------------------|-------------|--------|
| -                                                     | Invi   | ted Present |             | Invited Present                                              | F           | Preser |
| Committee Co-Chair                                    | BCNU 🤅 |             | 2           | Committee Co-Chair BCEHS 🧭 🔽 👮 Admin Assistant               | Admin       |        |
| 🔮 Committee Member 🛛 🛛                                | BCNU   |             |             | Committee Member BCEHS 🧭 🗌 🙉 Ex Officio                      | Ex.O        |        |
| S Committee Member                                    | BCNU   |             | 0           | Committee AlternateBCEHS 🧭 🗾 👩 Employer Practitioner         | EP          |        |
| Standing Agenda Items                                 | S      |             | >           | Creator Committee Purpose                                    |             | Ac     |
| Standing Agenda Item:<br>Old Business<br>New Business | S      |             | )<br>)<br>) | Creator Purpose DESCRIPTION & ACTIONS DISCUSSION Description |             | Ac     |

4.2.4 If all details are accurate in the 'Attendance' and 'Meeting Agenda' section (highlight number 1&2), select the 'Publish Minutes' button at the top of the screen (highlight number 3). When this is selected, a pop-up box will appear for you to confirm this action (see second screenshot).

| Mar 12, 2025 🕔                                                                         | 15:30 - 16:00                                  |                   | Primary R        | Recorder:    | Committee Co-Chair 🕲    | Publish Minute |
|----------------------------------------------------------------------------------------|------------------------------------------------|-------------------|------------------|--------------|-------------------------|----------------|
| Meeting Recorder<br>Co-Chairs and Admin Assistants<br>permissions. Four additional rec | have default recorder.<br>orders can be added. |                   |                  |              |                         | Add Rec        |
| Attendance & Que                                                                       | Drum Quorum Met 🗸                              | 5                 |                  |              |                         |                |
| worker Representa                                                                      | Inves                                          | Employer Represe  | ntatives         | Present      | Non-Committee Membe     | ers & Guests   |
| 👮 Committee Co-Chair                                                                   | BCNU 🧭 🔽                                       | 🐠 Committee Membe | BCEHS O          |              | Rahul Nambiar           | Admin          |
| 🔮 Committee Member                                                                     | BCNU 🧭 🔽                                       | 2 Committee Membe | BCEHS            | $\checkmark$ | S Employer Practitioner | EP 🗌           |
| Committee Member                                                                       | BCNU 🔗 🗌                                       | Admin Assistant   | BCEHS ⊘          |              |                         |                |
|                                                                                        |                                                | 2 Committee Membe | r BCEHS 🥥        |              |                         |                |
| Meeting Agenda                                                                         | Approvi                                        | ed?  5            | Acceptance of    | of Agenda    |                         |                |
| Standing Agenda It                                                                     | ems                                            | - DES             | CRIPTION & ACTI  | IONS         | DISCUSSION              |                |
| Acceptance of Ac                                                                       | jenda 5 mi                                     | ns Descrip        | tion             |              |                         |                |
| Monthly Incident                                                                       | Reports 10 m                                   | ins Appro         | ve today's agend | a            |                         |                |
|                                                                                        |                                                |                   |                  |              |                         |                |

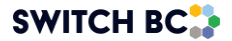

| order           | Publish Minute?                                                                    | Leon Kenned                       |
|-----------------|------------------------------------------------------------------------------------|-----------------------------------|
| Agenda          | By pressing "publish", you confirm that the the the meeting minute to public view. | committee has agreed to release   |
| Agenda Ite      |                                                                                    | Cancel Publish<br>Creator Publish |
| ess             | ~                                                                                  | MINUTES & ACTIONS DISCUSSIO       |
| / building insp | pection 09/10/2023                                                                 | Minutes                           |

4.2.5 After you select the 'Publish' button, you will see the following confirmation from the system. All committee members will receive a copy of the published meeting minutes via email, and the system will post the minutes for the publisher to view.

|                                  | Home Find a JOHS Committee Minutes & Reports Dashboard |
|----------------------------------|--------------------------------------------------------|
| Kingstation Ho                   |                                                        |
| السوري Meeting & Actions مع المح |                                                        |
| New Meetings                     |                                                        |
| Past Meetings                    |                                                        |
| Agenda Items                     |                                                        |
| Action Items                     |                                                        |
| 고초L Committee Roster             |                                                        |
| Committee Files                  | You have successfully published the meeting minutes!   |
|                                  | Back To New Meetings                                   |
|                                  |                                                        |
|                                  |                                                        |
|                                  |                                                        |
|                                  |                                                        |
|                                  |                                                        |
|                                  |                                                        |
|                                  |                                                        |

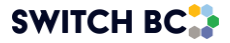

4.2.6 To access the published meeting minutes, navigate to the 'Past Meetings' section. To download the meeting minutes PDF, click on the download option in your relevant meeting date (screenshot number 1).

| Kingstation Ho                            | * |                                |                                                           |
|-------------------------------------------|---|--------------------------------|-----------------------------------------------------------|
| II. KPI & Reports<br>객잖 Meeting & Actions | > | 2024         2023         2022 |                                                           |
| Committee Roster                          |   | Meeting Series 1               |                                                           |
| Committee Files                           |   | Apr 12, 2024 Quorum Met 🗸      | Agenda: PDF Meeting Agend. 🛓 Minutes: PDF Published Meet. |
|                                           |   | May 19, 2024 Quorum Met 🗸      | Agenda: PDF Meeting Agend 🔮 Minutes: PDF Published Meet 🎍 |
|                                           |   | Jun 26, 2024 Missed 🚯          | Agenda: PDF Meeting Agend 💆 Minutes: No minutes available |

4.2.7 The images below demonstrate what the final published meeting minutes look like once they are checked and completed (the meeting minutes will look slightly different for each meeting, depending on how much detail was captured in the discussion boxes).

| Attendance                 |                       |        |            |  |  |
|----------------------------|-----------------------|--------|------------|--|--|
| Worker Representation      |                       |        |            |  |  |
| BCNU                       |                       | Invite | ed Present |  |  |
| Committee Co-Chair         | Co-Chair              | Y      | Y          |  |  |
| Committee Member           | REG                   | Y      | Ν          |  |  |
| Committee Member           | ALT                   | Y      | Y          |  |  |
| Employer Representation    |                       |        |            |  |  |
| BCEHS                      |                       | Invite | ed Present |  |  |
| Committee Co-Chair         | Co-Chair              | Y      | Y          |  |  |
| Committee Member           | REG                   | Y      | Ν          |  |  |
| Committee Alternate Member | ALT                   | Υ      | Υ          |  |  |
| Non-Committee Members      |                       | Invite | ed Present |  |  |
| Admin Assistant            | Admin Assistant       | Y      | N          |  |  |
| Ex Officio                 | Ex-Officio            | Υ      | Ν          |  |  |
| Employer Practitioner      | Employer Practitioner | Y      | Ν          |  |  |

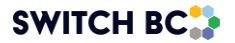

| New Business                                                    |          |  |  |  |  |  |
|-----------------------------------------------------------------|----------|--|--|--|--|--|
| 1.7 - WHMIS Training                                            | Withhold |  |  |  |  |  |
| Created By                                                      |          |  |  |  |  |  |
| Committee Alternate Member                                      |          |  |  |  |  |  |
| Description                                                     |          |  |  |  |  |  |
| Audit found we are not meeting WHMIS requirements.              |          |  |  |  |  |  |
| Research and suggest best options for WHMIS training providers. |          |  |  |  |  |  |
| 2.8 - WHMIS Training                                            | Rejected |  |  |  |  |  |
| Reason                                                          |          |  |  |  |  |  |
| Duplicated                                                      |          |  |  |  |  |  |
| Created By                                                      |          |  |  |  |  |  |
| Committee Co-Chair                                              |          |  |  |  |  |  |
| Description                                                     |          |  |  |  |  |  |
| Review the WHMIS Training status.                               |          |  |  |  |  |  |

- 4.2.8 It is important to note that decisions around agenda items cannot be adjusted once the minutes are published. Decisions can only be made during the meeting or within the 24-hour period if you have not clicked the 'Adjourn meeting' button during the meeting.
- 4.2.9 You do not have to wait for the next meeting to approve and publish the meeting minutes. They can be published any time after the meeting has elapsed, depending on the committee process.

#### Note

- The action items created during the meeting can be updated by the assigned committee member, even if the minutes are not published yet.
- It is mandatory by law to publish the meeting minutes, and vital to the committee's metrics.
- 4.2.10 There are two ways to locate the meeting minutes, you can access them via the 'Minutes & Reports' option at the top of the screen (see highlight number 1). You will then access the 'Search OHS Minutes & Reports' search bar and a list of previous meetings under the committee names (see highlight number 2). To access the meeting minutes, select the committee's name and the month of the meeting, followed by the download icon on the right side of the

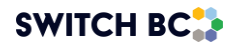

bar. All health authorities/affiliates staff can access this option.

|                                                                                |            | Home Find a JOHS Committee | Minutes & Reports | Dashteerd 1 |
|--------------------------------------------------------------------------------|------------|----------------------------|-------------------|-------------|
| Search OHS Minutes & Reports<br>Refresh this page to clear the search results. |            |                            |                   |             |
| Search by Committee Name <ul> <li>Kingstation Hospital</li> </ul>              |            |                            | 2024 -            | Search      |
| JAN FEB MAR APR                                                                | MAY JUN JU | JL AUG SEP                 | OCT NOV           |             |
| Published Meeting Minutes May 19 2024 pdf     SWITCH DC Taction #1             |            |                            |                   | 2           |

4.2.11 If you are a committee member, you can also find your committee's meeting minutes by navigating to the Past Meeting screen. Once the minute has been published, the draft minutes download button will become download minutes button (see highlight number 1)

|                                                      |                                       | Home | Find a JOHS Committee | Minutes & Reports   | Dashboard           | 0     |   |   |
|------------------------------------------------------|---------------------------------------|------|-----------------------|---------------------|---------------------|-------|---|---|
| Demo_Committ •                                       | Past Meetings                         |      |                       |                     |                     |       |   |   |
| Meeting & Actions     New Meetings     Past Meetings | 2024 2023 2022                        |      |                       |                     |                     |       |   |   |
| Agenda Items                                         | Meeting Series 1                      |      |                       | _                   |                     |       |   |   |
| Action Items                                         | Jul 03, 2024 Quorum Met 🗸             |      | Agenda: PDF Meeti     | ng Agend 🛓 Minutes: | PDF Published Meet. | • •   | - | 1 |
| Committee Files                                      | Special Meetings                      |      |                       |                     |                     |       |   |   |
|                                                      | Mar 28, 2024 moldy walls Quorum Met 🗸 |      | Agenda:               | DF Meeting Agend    | Minutes: Edit Mi    | nutes |   |   |

## 4.3 Action Items

### Applies to:

- Admin Assistant (dedicated support for the committee)
- Committee Co-Chair (a worker and an employer)
- Committee Regular Member
- Committee Alternate Member
- Ex-Officio (non-voting)

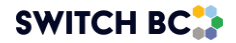

4.3.1 To view action items for your committee that are open, completed, and cancelled, navigate to the 'Action Items' option on the left side of the screen (see highlight number 1). Above highlighted box number 2, you will find tabs to review 'open action items', completed action items', and 'cancelled action items'. In highlighted box number 2, you will find any action items to which you are assigned. In highlighted box number 3, you will find all action items assigned to other committee members.

| Kingstation Ho • | Search for an action item       OPEN ACTION ITEMS     COMPLETED ACTION ITEMS       My Action Items (0)       Action Item     Status       Date Created     Due Date   Please select an action item to view ita details.                                                                                                    |  |  |  |
|------------------|----------------------------------------------------------------------------------------------------|--|--|--|
|                  | All Other Action Items (4)         Action Item       Status       Date Created       Due Date         12.32; New light       Created       May 20, 2024       May 22, 2024         Update the light       Created       Apr 12, 2024       Apr 19, 2024         Send a small to P       Created       Apr 12, 2024       Apr 19, 2024         call maintenance       Excepted       Apr 12, 2024       Apr 16, 2024 |  |  |  |

- 4.3.2 To drill down into the action items, select the action item that you need to review. This will open a table on the right side of the form that describes the action item in more detail (see the below screenshot).
- 4.3.3 In the highlighted box in the top right corner, you can update the status of your task. If you hover over the 'Assigned to' option, you can see those to whom this task is assigned. If you are not assigned the task you are reviewing, you cannot update the status.
- 4.3.4 Once the task is complete, the item will be removed from this area and automatically moved into the 'completed action items' section.

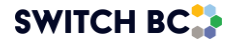
| Kingstation Ho         | Refresh this page to clea                                       | r the search results. | ·                               |              |                                                                 |                              |
|------------------------|-----------------------------------------------------------------|-----------------------|---------------------------------|--------------|-----------------------------------------------------------------|------------------------------|
| 2/6. Meeting & Actions | Search for an actic                                             | on item               |                                 |              |                                                                 | Search                       |
| New Meetings           | OPEN ACTION ITEMS COMPLETED ACTION ITEMS CANCELLED ACTION ITEMS |                       |                                 |              |                                                                 |                              |
| Past Meetings          | My Action Item                                                  | s (0)                 | 12.39: New lights to be ordered | Prested      |                                                                 |                              |
| Agenda items           | ,                                                               | - (-)                 |                                 |              |                                                                 | Circuico                     |
| Action items           | Action Item                                                     | Status I              | Date Created                    | Due Date     | Assigned to                                                     | Due Date                     |
| 221 Committee Roster   | There are no action ite                                         | ms assigned to you    | L.                              |              | Normal May 20, 2024                                             | May 22, 2024                 |
| Committee Files        |                                                                 |                       |                                 | 125          | Originated From<br>Lighting issue                               |                              |
|                        |                                                                 | 8                     |                                 | •            | Description<br>Jodie to order new lights from warehouse to repl | ace flickering lights in off |
|                        |                                                                 |                       |                                 |              | ice.                                                            |                              |
|                        |                                                                 |                       |                                 |              | Files                                                           |                              |
|                        |                                                                 |                       |                                 |              |                                                                 |                              |
|                        | All Other Action Items (4)                                      |                       |                                 |              |                                                                 |                              |
|                        | Action Item                                                     | Status                | Date Created                    | Due Date     |                                                                 |                              |
|                        | 12.39: New light                                                | Created               | May 20, 2024                    | May 22, 2024 |                                                                 |                              |
|                        | Update the lighti                                               | Assigned              | Apr 12, 2024                    | Apr 19, 2024 |                                                                 |                              |
|                        | Send a email to P                                               | Created               | Apr 12, 2024                    | Apr 18, 2024 |                                                                 |                              |
|                        | call maintenance                                                | Assigned              | Apr 12, 2024                    | Apr 16, 2024 |                                                                 |                              |
|                        |                                                                 | 1                     | -4 of 4                         |              |                                                                 |                              |

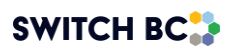

## Versioning Table

| Version | Updated date                     | Changes Descriptions                                                                                                    | Name                                            |
|---------|----------------------------------|----------------------------------------------------------------------------------------------------|-------------------------------------------------|
| V1.1    | 4th October<br>2024              | 1. Quorum Not Met                                                                                                    | Priyal                                          |
| V1.1    | 4th October<br>2024              | 2. Primary Recorder                                                                                                    | Priyal                                          |
| V1.1    | 8th October<br>2024              | 3. Meeting package and minutes PDF                                                                                                    | Priyal                                          |
| V1.1    | 8th October<br>2024              | 4. Include finalized 1.1.13                                                                                                    | Diana                                           |
| V1.2    | 7 <sup>th</sup> November<br>2024 | <ol> <li>Updated handwritten screenshots to<br/>font ones</li> </ol>                                                                                                    | Priyal                                          |
| V1.3    | 12th March<br>2025               | <ul> <li>6. Updated manual as per first 7 ENHs:</li> <li>a. Ability to edit attendance on edit<br/>minutes screen after the meeting is<br/>adjourned</li> <li>b. Committee Roster- Add permission<br/>for Co-Chair and AA to 'Edit Setting'</li> <li>c. Increase character count in</li> <li>Discussion field in all the agenda items</li> <li>d. Ability to schedule recurring meetings</li> <li>during the last week of the month</li> <li>e. Ability to add more than 1 admin<br/>assistants in a committee</li> <li>f. Hover over buttons with short help<br/>explanatory text of function for Reject /<br/>Withheld /Postpone/ Complete on<br/>Agenda interface during meetings.</li> <li>g. Meeting Interface- Remove</li> <li>'Complete' button for Standing Agenda<br/>Item</li> </ul> | Rahul<br>(first 3)<br>And<br>Priyal<br>(next 4) |
| V1.4    | 16 <sup>th</sup> April 2025      | <ul> <li>7. Updated per Batch 2 ENH (3 tickets)</li> <li>a. Recurring Meeting: Ability to</li> <li>reschedule outside of finalized phase.</li> <li>b. Standing agenda items: Ability to add</li> <li>action items.</li> <li>c. Find a JOHSC- Restrict Messaging</li> <li>functionality for Non-HA OHSRC Users</li> </ul>                                                                                                    | Priyal                                          |

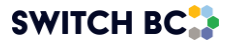